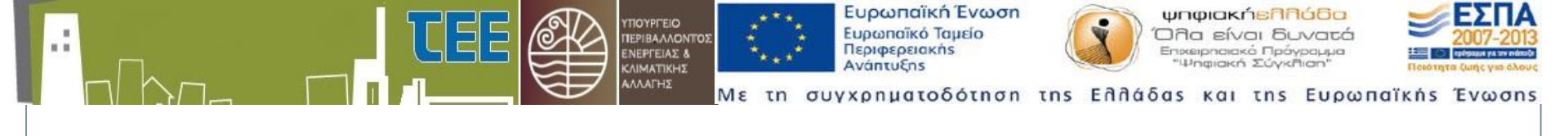

## Δημιουργία Demo για την εκπαίδευση του προσωπικού των Υπηρεσιών Δόμησης - ΥΔΟΜ

Παράδειγμα άδειας: Προσθήκη καθ΄ ύψος Α΄ ορόφου 50,00τμ

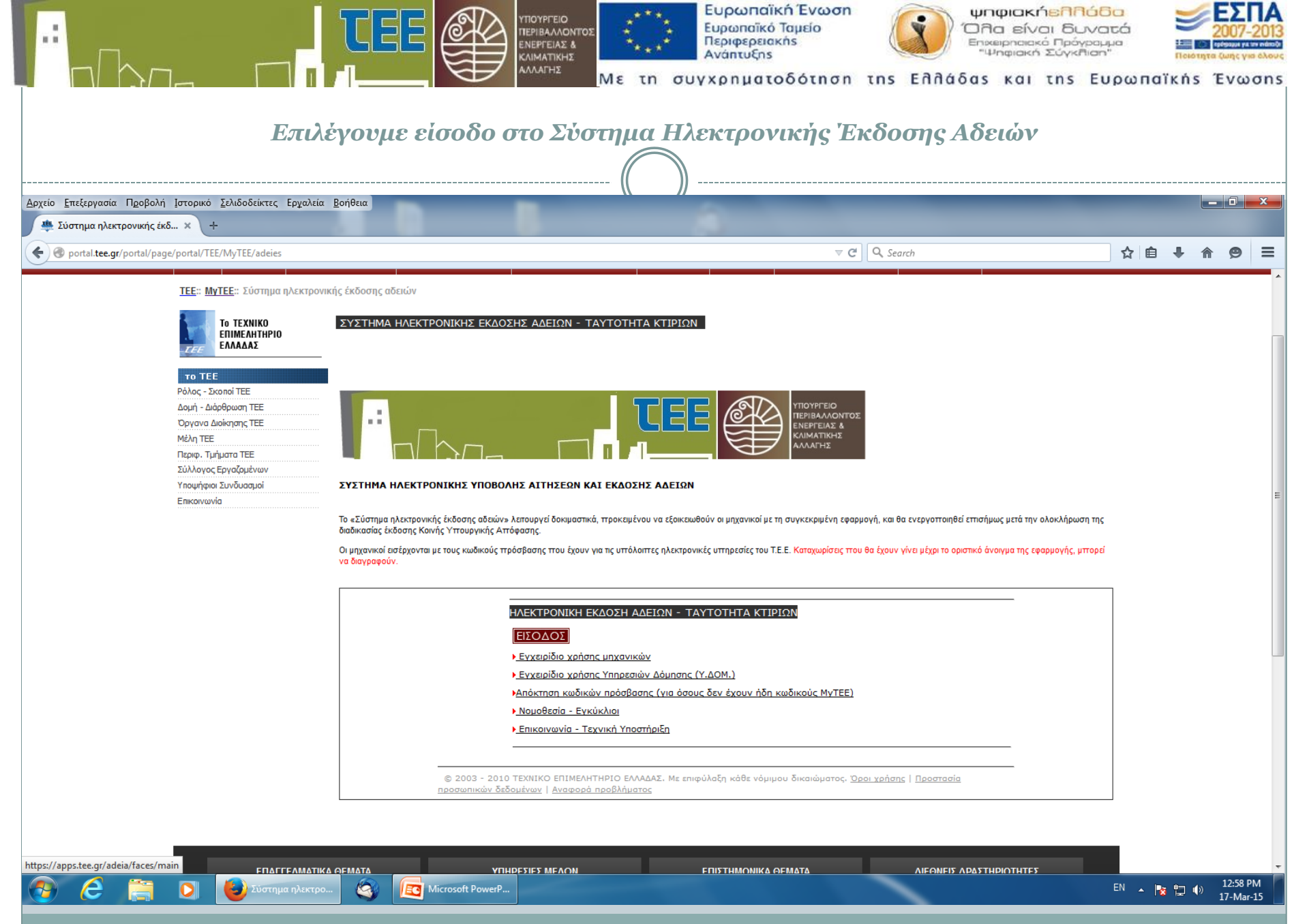

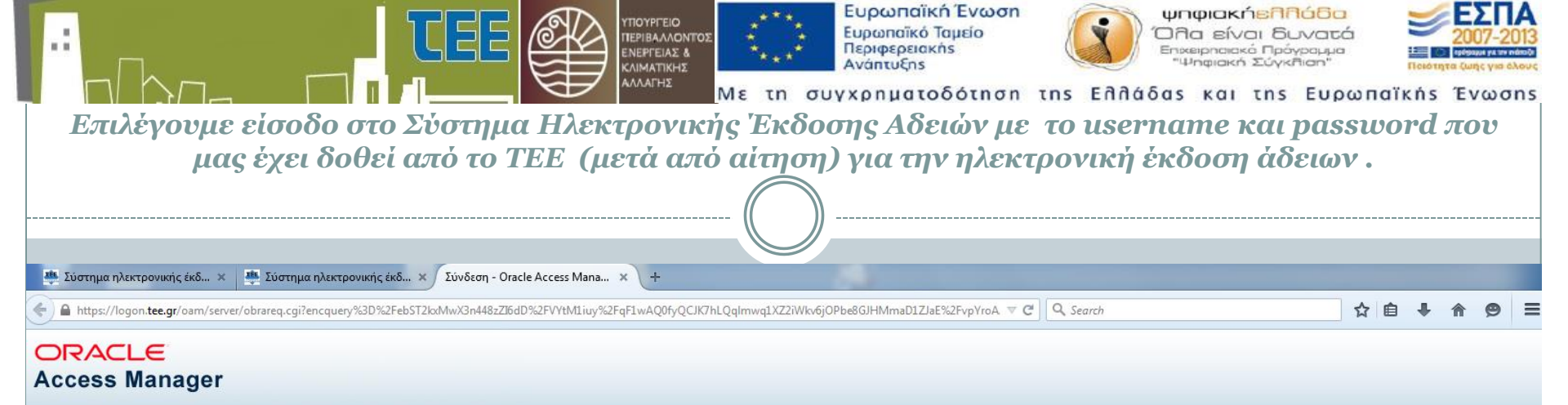

|                             | Καλώς ήλθατε                               |
|-----------------------------|--------------------------------------------|
| Καταχωρίστε παρ<br>σύνδεσης | ακάτω τα δικά σας διαπιστευτήρια μοναδικής |
| Όνομα χρήστι                | F                                          |
| Κωδικός<br>πρόσβασης:       |                                            |
|                             | Σύνδεση                                    |

αματικό δικαιώματα © 2000,2013, Oracle ή/και των θυγατρικών της εταιρειών. Με την επιφύλαξη κάθε νόμιμου δικαιώματος, πωνυμία Oracle είναι σήμα κατατεθέν της εταιρείας Oracle Corporation και/ή των θυγατρικών της. Οι υπόλοιπες επωνυμίες αποτελούν κωριότητα των αντίστοιχων εταιρειών.

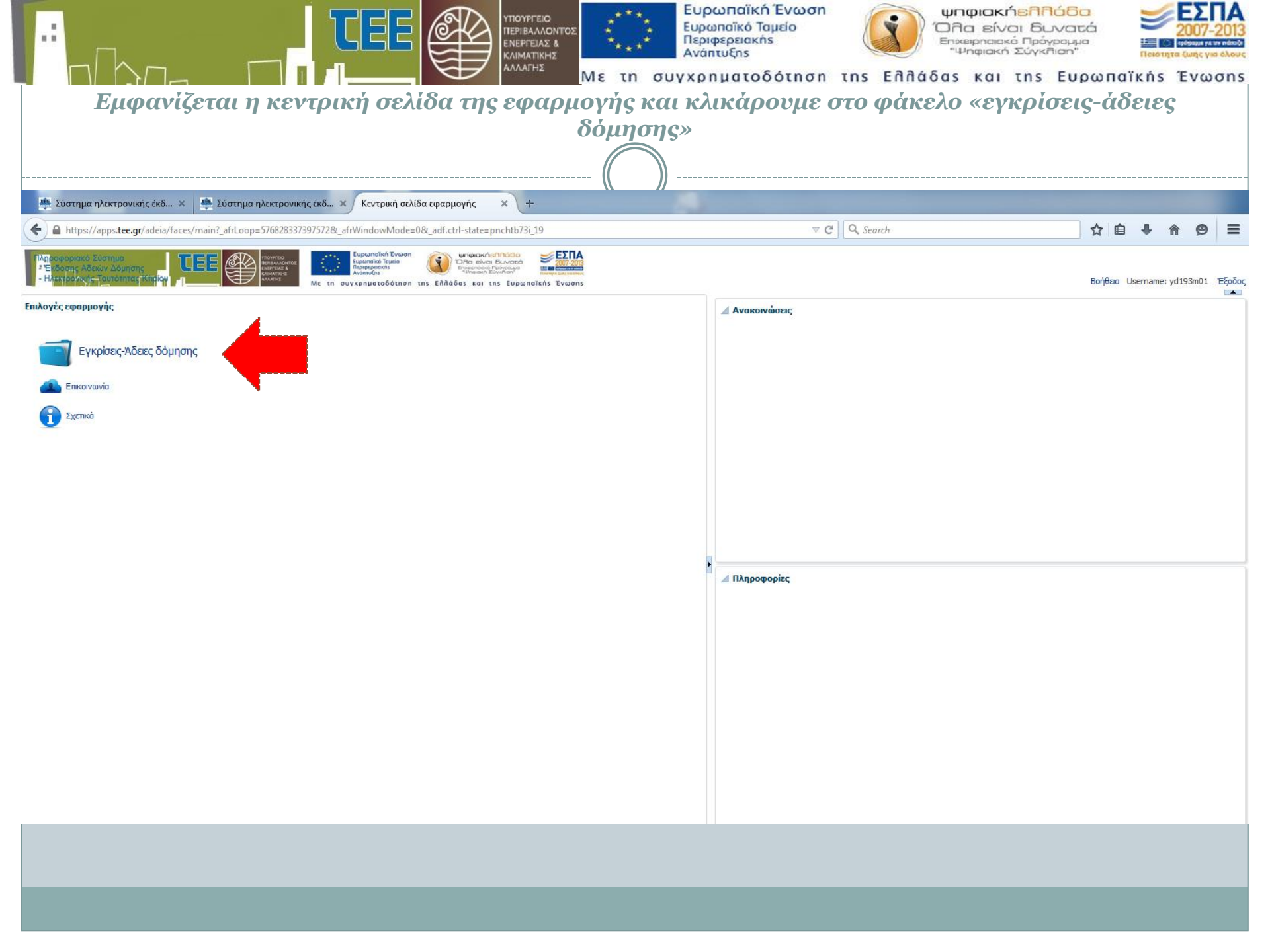

|                                                                                                    | ן<br>רי                   |                                                                                            | ΥΠΟΥΡΓΕΙΟ<br>ΠΕΡΙΒΑΛΛΟΝΤΟΣ<br>ΕΝΕΡΓΕΙΑΣ &<br>ΚΛΙΜΑΤΙΚΗΣ<br>ΑΛΛΑΓΗΣ | 1ε τη              | Ευρωπαϊκή Ένωση<br>Ευρωπαϊκό Ταμείο<br>Περιφερειακής<br>Ανάπτυξης<br>συγχρηματοδότηση τ | Ins Eddá              | ψηφιαι<br>Όλα εί<br><sup>Επχειρησι<br/>"Ψηφιαι<br/>δας κα</sup> | κή <mark>επηόε</mark><br>ναι δυνα<br>«ά Πρόγραμ<br>«ή Σύγκπιση<br>ι της Ει | ο<br>πτά<br><sup>μα</sup><br>ιρωπα | iïκńs Έ                 | 007-201<br>ωης για όλο<br>νωση |
|----------------------------------------------------------------------------------------------------|---------------------------|--------------------------------------------------------------------------------------------|--------------------------------------------------------------------|--------------------|-----------------------------------------------------------------------------------------|-----------------------|-----------------------------------------------------------------|----------------------------------------------------------------------------|------------------------------------|-------------------------|--------------------------------|
| <b>Εμφαν</b><br>Σύστημα ηλεκτρονικής έκδ × 🏨 Σύστημα ηλεκτρονι                                                        | ζοντα<br>«ής έκδ × /      | <b>ιι όλοι οι τὐ</b><br>https://apps.tee=pnchtb73i_                                        | 2 <b>ποι αιτήο</b>                                                 |                    | και σε ποια κατάα                                                                       | σταση β               | ρίσκο                                                           | ονται.                                                                     |                                    |                         |                                |
| ← ▲ https://apps.tee.gr/adeia/faces/main? adf.ctrl-state=pnc                                                          | ntb73i 31                 |                                                                                            |                                                                    |                    | ⊽ C                                                                                     | Q. Search             |                                                                 |                                                                            | ☆ 自                                | <b>↓</b> ♠              | 0 =                            |
| PAngoepoparko žularnyca<br>*Eksopary Adalaw Adalarans<br>- Hick Josef Analy Adalarans<br>- Hick Josef Analy Adalarans | Ευρ<br>Γερ<br>Με τη συγχρ | ομησίκή Ένωση<br>ωποίκά Τομιόο<br>ατοριστοίο<br>αποριστοίο<br>μηματοδότηση της Ελλάδας και |                                                                    |                    |                                                                                         |                       |                                                                 |                                                                            | Βοήθεια                            | Username: yd1!          | 93m01 Έξοδ                     |
| Προκαθορισμένες αναζητήσεις                                                                                           | Προβολή                   | <ul> <li>Αποσύνδεση</li> </ul>                                                             |                                                                    |                    |                                                                                         |                       |                                                                 |                                                                            |                                    |                         |                                |
| <ul> <li>Σε διαδικασία έκδοσης</li> <li>Ενδοθείσες άδειες</li> </ul>                                                  | AitisiAz\                 | ΄ Τύπος Αίτησης                                                                            | Κατάσταση αίτησης                                                  | Ημ/νία<br>υποβολής | Περιγραφή έργου                                                                         | Οδός                  | Αρ.<br>από Πόλη                                                 | Τοποθεσία                                                                  | Α/Α<br>πρωτοκόλλο                  | Ημ/νία<br>« πρωτοκόλλου |                                |
| <ul> <li>Εκυσθείσεις αυείες</li> <li>Με χρέωση στο χρήστη ΚΑΙ εκκρεμότητα ελέγχου</li> </ul>                          | 2670                      | Έγκριση Δόμησης                                                                            | Προσωρινή αποθήκευση                                               | onoponity          |                                                                                         |                       | uno                                                             |                                                                            | nporenerine                        | nparener noo            |                                |
| <ul> <li>Με χρέωση στο χρήστη ΧΩΡΙΣ εκκρεμότητα ελέγχου</li> </ul>                                                    | 2666                      | Άδεια Δόμησης                                                                              | Προσωρινή αποθήκευση                                               |                    |                                                                                         |                       |                                                                 |                                                                            |                                    |                         |                                |
|                                                                                                    | 2664                      | Άδεια Δόμησης                                                                              | Εγκρίθηκε                                                          | 25/3/2015          | ΝΕΑ 6ΟΡΟΦΗ ΟΙΚΟΔΟΜΗ ΜΕ ΥΠΟΓΕΙΟ ΚΑΙ ΔΩΜΑ                                                 | ΑΣΚΛΗΠΙΟΥ             | 98 ΚΟΡΙΝΘΟΣ                                                     |                                                                            | 12                                 | 29/3/2015               |                                |
|                                                                                                    | 2561                      | Έγκριση Δόμησης                                                                            | Σε υποβολή                                                         | 17/3/2015          | ΠΡΟΣΘΗΚΗ ΚΑΘΎΨΟΣ Α'ΟΡΟΦΟΥ 50Μ2                                                          | ΝΑΥΠΛΙΟΥ              | 4 ΚΟΡΙΝΘΟΣ                                                      |                                                                            |                                    |                         |                                |
|                                                                                                    | 2547                      | Άδεια Δόμησης                                                                              | Σε μεταβολή                                                        | 18/3/2015          | dfgxdhx                                                                                 | XVXCC                 | 12 fzfszf                                                       | xgzdf                                                                      | 10                                 | 18/3/2015               |                                |
|                                                                                                    | 2543                      | Έγκριση Δόμησης                                                                            | Προσωρινή αποθήκευση                                               |                    |                                                                                         |                       |                                                                 |                                                                            |                                    |                         |                                |
|                                                                                                    | 2204                      | Αναθεώρηση Υπαρχουσών Αδει                                                                 | Προσωρινή αποθήκευση                                               |                    | ΑΝΑΘΕΩΡΗΣΗ ΤΗΣ ΥΠ. ΑΡ. 145/2014 ΕΓΚΡΙΣΗΣ ΔΟ                                             | NEOAK                 | 80Χ ΚΟΡΙΝΘΟΣ                                                    | ΜΠΑΘΑΡΙΣΤΡΑ                                                                |                                    |                         |                                |
| 🔟 Προχωρημένη αναζήτηση                                                                                               | 1979                      | Αδεια Δόμησης                                                                              | Προσωρινή αποθήκευση                                               |                    |                                                                                         |                       |                                                                 |                                                                            |                                    |                         |                                |
| A / A =                                                                                                    | 1923                      | Αδεια Δόμησης                                                                              | Προσωρινή αποθήκευση                                               |                    |                                                                                         |                       |                                                                 |                                                                            |                                    |                         |                                |
| Α/Α απησης                                                                                                    | 1806                      | Αναθεώρηση Υπαρχουσών Αδει                                                                 | Προσωρινή αποθήκευση                                               |                    |                                                                                         |                       |                                                                 |                                                                            |                                    |                         |                                |
| Τύπος αίτησης 💌                                                                                                    | 1805                      | Αναθεώρηση Υπαρχουσών Αδει                                                                 | Προσωρινή αποθήκευση                                               |                    |                                                                                         |                       |                                                                 |                                                                            |                                    |                         |                                |
| Κατάσταση αίτησης 📃 🔻                                                                                                 | 1804                      | Αναθεώρηση Υπαρχουσών Αδει                                                                 | Προσωρινή αποθήκευση                                               |                    |                                                                                         |                       |                                                                 |                                                                            |                                    |                         |                                |
|                                                                                                    | 1803                      | Αναθεώρηση Υπαρχουσών Αδει                                                                 | Προσωρινή αποθήκευση                                               |                    |                                                                                         |                       |                                                                 |                                                                            |                                    |                         |                                |
| Ημ/νία υποβολής από                                                                                                   | 1802                      | Αναθεώρηση Υπαρχουσών Αδει                                                                 | Προσωρινή αποθήκευση                                               |                    |                                                                                         |                       |                                                                 |                                                                            |                                    |                         |                                |
| Ημ/νία υποβολής έως                                                                                                   | 1801                      | Αναθεώρηση Υπαρχουσών Αδει                                                                 | Προσωρινή αποθήκευση                                               |                    |                                                                                         |                       |                                                                 |                                                                            |                                    |                         |                                |
| •••••••••••••••••••••••••••••••••••••••                                                                               | 1780                      | Αναθεώρηση Υπαρχουσών Αδει                                                                 | ι ιροσωρινή αποθήκευση                                             |                    |                                                                                         |                       |                                                                 |                                                                            |                                    |                         |                                |
| Μηχ./Εταιρ./Τεχνολ. Μηχανικοί                                                                                         | 1779                      | Ασεία Δόμησης                                                                              | ι ιροσωρινή αποθήκευση                                             |                    |                                                                                         |                       |                                                                 |                                                                            |                                    |                         |                                |
| AM                                                                                                    | 1775                      | Αναθεώρηση Υπαρχουσών Αδει                                                                 | προσωρινή αποθήκευση                                               |                    |                                                                                         |                       |                                                                 |                                                                            |                                    |                         |                                |
|                                                                                                    | 1774                      | Αναθεώορας Υπορχουσών Αδο                                                                  | Προσωρινή αποθήκευση                                               |                    |                                                                                         |                       |                                                                 |                                                                            |                                    |                         |                                |
| Α/Α πρωτοκόλλου                                                                                                    | 1580                      | Ένκοισο Λόμησης                                                                            | Ποοσωοινή αποθήκευση                                               |                    |                                                                                         |                       |                                                                 |                                                                            |                                    |                         |                                |
| TK                                                                                                    | 1574                      | Έγκριση Δόμησης                                                                            | Προσωρινή αποθήκευση                                               |                    |                                                                                         | a                     | 1 a                                                             |                                                                            |                                    |                         |                                |
|                                                                                                    | 1317                      | Έγκοιση Δόμησης                                                                            | Ποοσωοινή αποθήκευση                                               |                    |                                                                                         | -                     |                                                                 |                                                                            |                                    |                         |                                |
| ΑΦΜ Ιδιοκτήτη                                                                                                    | 1263                      | Ένκριση Δόμησης                                                                            | Προσωρινή αποθήκευση                                               |                    |                                                                                         |                       |                                                                 |                                                                            |                                    |                         |                                |
|                                                                                                    | 1031                      | Άδεια Δόμησης                                                                              | Προσωρινή αποθήκευση                                               |                    | Οριοθέτηση με πασσάλους και πλέγμα του Οικοπέδα                                         | ι Οικόπεδο 9, Ο.Τ.15. | Οικισμός Νέα                                                    | ς Αλ Οικόπεδο 9. Ο.Τ                                                       |                                    |                         |                                |
|                                                                                                    | 980                       | Έγκριση Δόμησης                                                                            | Προσωρινή αποθήκευση                                               |                    |                                                                                         |                       |                                                                 |                                                                            |                                    |                         |                                |
|                                                                                                    | 881                       | Έγκριση Δόμησης                                                                            | Σε υποβολή                                                         | 18/1/2015          | ΠΡΟΣΘΗΚΗ                                                                                | ΣΔΦΗΣΦ                | 3 ΨΣΔΒ                                                          |                                                                            |                                    |                         |                                |
|                                                                                                    | 832                       | Αδεια Δόμησης                                                                              | Σε υποβολή                                                         | 15/1/2015          | ΧΡΩΜΑΤΙΣΜΟΙ ΟΨΕΩΝ ΜΕ ΙΚΡΙΩΜΑΤΑ                                                          | KOPINOOY              | 1 ΚΟΡΙΝΘΟΣ                                                      | ΚΟΡΙΝΘΟΣ                                                                   |                                    |                         |                                |
|                                                                                                    | 821                       | Έγκριση Δόμησης                                                                            | Σε έλεγχο                                                          | 12/1/2015          | ΚΑΤΕΔΑΦΙΣΗ ΙΣΟΓΕΙΟΥ ΚΤΙΣΜΑΤΟΣ                                                           | ΑΝΝΑΣ                 | 10 ΚΟΡΙΝΘΟΣ                                                     | ΚΟΡΙΝΘΟΣ                                                                   |                                    |                         |                                |
|                                                                                                    | 802                       | Αναθεώρηση Υπαρχουσών Αδει                                                                 | Προσωρινή αποθήκευση                                               |                    | alejandra                                                                               |                       |                                                                 |                                                                            |                                    |                         |                                |
|                                                                                                    | 801                       | Άδεια Δόμησης                                                                              | Σε έλεγχο                                                          | 10/12/2014         | ΙΚΡΙΩΜΑΤΑ                                                                               | Ν. ΠΛΑΣΤΗΡΑ           | 64 ПЕҮКН                                                        | ΔΕΝΤΡΟ                                                                     | 1                                  | 10/12/2014              |                                |
|                                                                                                    | 797                       | Αναθεώρηση Υπαρχουσών Αδει                                                                 | Σε έλεγχο                                                          | 15/1/2015          | test                                                                                    | hfgkugh               | 12 cghckvh                                                      | vhluyfgoh                                                                  | 5                                  | 18/1/2015               |                                |
|                                                                                                    | 796                       | Άδεια Δόμησης                                                                              | Προσωρινή αποθήκευση                                               |                    |                                                                                         |                       |                                                                 |                                                                            |                                    |                         |                                |
|                                                                                                    | 795                       | Έγκριση Δόμησης                                                                            | Προσωρινή αποθήκευση                                               |                    |                                                                                         |                       |                                                                 |                                                                            |                                    |                         |                                |
|                                                                                                    | 702                       | w 7                                                                                        |                                                                    |                    |                                                                                         |                       |                                                                 |                                                                            |                                    |                         |                                |

|                                                                                                    |             |                                                                                                |                                      | ε τη ο     | Ευρωπαϊκή Ένωση<br>Ευρωπαϊκό Ταμείο<br>Περιφερειακής<br>Ανάπτυξης<br>συγχρηματοδότηση τ | ns Eññáð                | ψηφιακή<br>Όλα είνα<br>Επιχειρησιακ<br>"Ψηφιακή<br>δας και |                                          | ο<br>α<br>α<br>α<br>α<br>α<br>α<br>α<br>α<br>α<br>α<br>α<br>α<br>α<br>α<br>α<br>α<br>α<br>α<br>α | Kńs 1        | 2007-20<br>ζωης για άλ<br>Ενωστ |
|----------------------------------------------------------------------------------------------------|-------------|------------------------------------------------------------------------------------------------|--------------------------------------|------------|-----------------------------------------------------------------------------------------|-------------------------|------------------------------------------------------------|------------------------------------------|--------------------------------------------------------------------------------------------------|--------------|---------------------------------|
| Επιλ                                                                                                    | έγουμ       | ε με δεξί κλ                                                                                   | ικ τη νέα                            | αίτηο      | τη για επεξεργασί                                                                       | α «σε υ                 | ποβολι                                                     | 'n≫                                      |                                                                                                  |              |                                 |
|                                                                                                    |             |                                                                                                |                                      |            | /                                                                                       |                         |                                                            |                                          |                                                                                                  |              |                                 |
| (←)                                                                                                    | nchtb73i_31 |                                                                                                |                                      |            | ⊽ ⊄                                                                                     | Q Search                |                                                            |                                          | ☆ 自                                                                                              | 1            | 9                               |
| Matsugapasko Edattigua           *E Boome Astrony Adaptors           - Hatti parket – jauratimar familiar           - Hatti parket – jauratimar familiar |             | υρωπαϊκή Τεγώση<br>υρωπαϊκή Τεγώση<br>Ισφαρροκής<br>ναιστυξής<br>κρηματοδότηση της Επιλάδας κα |                                      |            |                                                                                         |                         |                                                            |                                          | Βοήθεια ι                                                                                        | Jsername: yo | d193m01 Έ                       |
|                                                                                                    |             |                                                                                                |                                      | Hu/via     |                                                                                         |                         | Ap                                                         |                                          | A/A                                                                                              | Hu/via       |                                 |
| <ul> <li>Εκδοθείσες άδειες</li> </ul>                                                                                                    | AitisiAz    | Τύπος Αίτησης                                                                                  | Κατάσταση αίτησης                    | υποβολής   | Περιγραφή έργου                                                                         | Οδός                    | από Πόλη                                                   | Τοποθεσία                                | πρωτοκόλλοι                                                                                      | πρωτοκόλλο   | ou l                            |
| <ul> <li>Με χρέωση στο χρήστη ΚΑΙ εκκρεμότητα ελέγχου</li> </ul>                                                                                         | 2670        | Έγκριση Δόμησης                                                                                | Προσωρινή αποθήκευση                 |            |                                                                                         |                         |                                                            |                                          |                                                                                                  |              |                                 |
| <ul> <li>Με χρέωση στο χρήστη ΧΩΡΙΣ εκκρεμότητα ελέγχου</li> </ul>                                                                                       | 2666        | Άδεια Δόμησης                                                                                  | Προσωρινή αποθήκευση                 |            |                                                                                         |                         |                                                            |                                          |                                                                                                  |              |                                 |
|                                                                                                    | 2561        | Έγκριση Δόμησης                                                                                | Σε υποβολή                           | 17/3/2015  | ΠΡΟΣΘΗΚΗ ΚΑΘΎΨΟΣ Α'ΟΡΟΦΟΥ 50Μ2                                                          | ΝΑΥΠΛΙΟΥ                | 4 ΚΟΡΙΝΘΟΣ                                                 |                                          |                                                                                                  |              |                                 |
|                                                                                                    | 2543        | Ένκοιση Δόμησης                                                                                | Προσωρινή σ                          | ια έλευνο  |                                                                                         |                         |                                                            |                                          |                                                                                                  | 187 Y 2018   |                                 |
|                                                                                                    | 2204        | Αναθεώρηση Υπαρχουσών Αδε                                                                      | α Προσωρινή αποθήκευση               | ια επεγχο  | ΑΝΑΘΕΩΡΗΣΗ ΤΗΣ ΥΠ. ΑΡ. 145/2014 ΕΓΚΡΙΣΗΣ ΔΟ                                             | NEOAK                   | 80Χ ΚΟΡΙΝΘΟΣ                                               | ΜΠΑΘΑΡΙΣΤΡΑ                              |                                                                                                  |              |                                 |
| ⊿ Προχωρημένη αναζήτηση                                                                                                    | 1979        | Άδεια Δόμησης                                                                                  | Προσωρινή αποθήκευση                 |            | ,,                                                                                      |                         |                                                            |                                          |                                                                                                  |              |                                 |
|                                                                                                    | 1923        | Άδεια Δόμησης                                                                                  | Προσωρινή αποθήκευση                 |            |                                                                                         |                         |                                                            |                                          |                                                                                                  |              |                                 |
| Α/Α αίτησης                                                                                                    | 1806        | Αναθεώρηση Υπαρχουσών Αδε                                                                      | α Προσωρινή αποθήκευση               |            |                                                                                         |                         |                                                            |                                          |                                                                                                  |              |                                 |
| Τύπος αίτησης 🔹 💌                                                                                                    | 1805        | Αναθεώρηση Υπαρχουσών Αδε                                                                      | α Προσωρινή αποθήκευση               |            |                                                                                         |                         |                                                            |                                          |                                                                                                  |              |                                 |
|                                                                                                    | 1804        | Αναθεώρηση Υπαρχουσών Αδε                                                                      | α Προσωρινή αποθήκευση               |            |                                                                                         |                         |                                                            |                                          |                                                                                                  |              |                                 |
|                                                                                                    | 1803        | Αναθεώρηση Υπαρχουσών Αδε                                                                      | α Προσωρινή αποθήκευση               |            |                                                                                         |                         |                                                            |                                          |                                                                                                  |              |                                 |
| Ημ/νία υποβολής από                                                                                                    | 1802        | Αναθεώρηση Υπαρχουσών Αδε                                                                      | α Προσωρινή αποθήκευση               |            |                                                                                         |                         |                                                            |                                          |                                                                                                  |              |                                 |
|                                                                                                    | 1801        | Αναθεώρηση Υπαρχουσών Αδε                                                                      | α Προσωρινή αποθήκευση               |            |                                                                                         |                         |                                                            |                                          |                                                                                                  |              |                                 |
| Ημ/νία υποβολης εως                                                                                                    | 1780        | Αναθεώρηση Υπαρχουσών Αδε                                                                      | α Προσωρινή αποθήκευση               |            |                                                                                         |                         |                                                            |                                          |                                                                                                  |              |                                 |
| Μην./Εταιο./Τεγγολ. Μηγανικοί                                                                                                    | 1779        | Άδεια Δόμησης                                                                                  | Προσωρινή αποθήκευση                 |            |                                                                                         |                         |                                                            |                                          |                                                                                                  |              |                                 |
| ·····                                                                                                    | 1778        | Αναθεώρηση Υπαρχουσών Αδε                                                                      | α Προσωρινή αποθήκευση               |            |                                                                                         |                         |                                                            |                                          |                                                                                                  |              |                                 |
| AM                                                                                                    | 1775        | Αναθεώρηση Υπαρχουσών Αδε                                                                      | α Προσωρινή αποθήκευση               |            |                                                                                         |                         |                                                            |                                          |                                                                                                  |              |                                 |
|                                                                                                    | 1774        | Αναθεώρηση Υπαρχουσών Αδε                                                                      | α Προσωρινή αποθήκευση               |            |                                                                                         |                         |                                                            |                                          |                                                                                                  |              |                                 |
|                                                                                                    | 1580        | Έγκριση Δόμησης                                                                                | Προσωρινή αποθήκευση                 |            |                                                                                         |                         |                                                            |                                          |                                                                                                  |              |                                 |
| ТК                                                                                                    | 1574        | Έγκριση Δόμησης                                                                                | Ι Ιροσωρινή αποθήκευση               |            |                                                                                         | a                       | 1 a                                                        |                                          |                                                                                                  |              |                                 |
|                                                                                                    | 1317        | Έγκριση Δόμησης                                                                                | Ι Ιροσωρινή αποθήκευση               |            |                                                                                         |                         |                                                            |                                          |                                                                                                  |              |                                 |
| ΑΨΜ 10ΙΟΚΤηΤη                                                                                                    | 1263        | Εγκρίση Δομησης                                                                                | ι ιροσωρινη αποθηκευση               |            |                                                                                         |                         | One station                                                | 0.0.0.0.0.0.0.0.0.0.0.0.0.0.0.0.0.0.0.0. |                                                                                                  |              |                                 |
|                                                                                                    | 1031        | Αυεία Δομησης                                                                                  | ι ιροσωρινή αποθήκευση               |            | υρισετηση με πασσαλους και πλεγμα του Οικοπέδ                                           | DL UIKO 1200 9, U.I.15, | Οικισμος Νεας Α                                            | AN UIKOTE00 9, O.T.                      |                                                                                                  |              |                                 |
|                                                                                                    | 980         | Εγκριση Δομήσης                                                                                | τιμουωρινη αποθηκευση                | 10/1/2015  | DOZOHVH                                                                                 | 210120                  | 2 1115AB                                                   |                                          |                                                                                                  |              |                                 |
|                                                                                                    | 185         | εγκριση Δομήσης                                                                                | Σε υποβολή<br>Σε υποβολή             | 15/1/2015  |                                                                                         |                         |                                                            | KORINGOS                                 |                                                                                                  |              |                                 |
|                                                                                                    | 821         | Ένκοισε Δόμησες                                                                                |                                      | 12/1/2015  |                                                                                         |                         |                                                            | KOPINGOZ                                 |                                                                                                  |              |                                 |
|                                                                                                    | 802         | Δναθεώορας Χροονουσών Αδο                                                                      | 20 οπογχυ<br>π Ποραφοινή αποθόκει στ | 12/1/2015  | alejandra                                                                               | ANNAL                   | 10 NOPINOUZ                                                | NOPINGUZ                                 |                                                                                                  |              |                                 |
|                                                                                                    | 801         | Ανασεωρηση τηαρχουσων Ασε                                                                      |                                      | 10/12/2014 |                                                                                         |                         | 64 DEVKH                                                   | AENTRO                                   | 1                                                                                                | 10/12/2014   |                                 |
|                                                                                                    | 797         | Αναθεώορση Χησονουσών Αδο                                                                      | 20 αλαγχο                            | 15/1/2015  | tect                                                                                    | hfokugh                 |                                                            | vbluvfach                                | 5                                                                                                | 18/1/2015    |                                 |
|                                                                                                    | 797         | Ανασεωρηση τηαρχουσων Ασε                                                                      | Ποραγγοινό αποθόνται στ              | 13/1/2015  | uesu .                                                                                  | ngkugn                  | 12 CGHCKVII                                                | viluyigon                                | 5                                                                                                | 10/1/2015    |                                 |
|                                                                                                    | 790         | Ένκοισε Δόμησες                                                                                | Προσφοινή αποθήκευση                 |            |                                                                                         |                         |                                                            |                                          |                                                                                                  |              |                                 |
|                                                                                                    | 192         | Εγκριστη Δομησης                                                                               | προσφρινή αποσηκεύση                 |            |                                                                                         |                         |                                                            |                                          |                                                                                                  |              |                                 |

|                                                                                                    | -                    |                                                                                                    |                                  |                                                                                                 |                                            | Ευρωπαϊκά<br>Ευρωπαϊκά Τ<br>Περιφερειακά<br>Ανάπτυξης | ή Ένωση<br>αμείο<br>Is<br>δότηση | tns Eññá    | ψηφιακήεη<br>Όλα είναι ε<br>Επιχειρησιακά Πρ<br>"Ψηφιακή Σύγ<br>δας και της | Πάδα<br>δυνατά<br>έγραμμα<br>κπιση" | 200<br>αιότητα ζωην<br>ńs Έν | 7-2013<br>για άλους<br>ωσηs |
|----------------------------------------------------------------------------------------------------|----------------------|----------------------------------------------------------------------------------------------------|----------------------------------|-------------------------------------------------------------------------------------------------|--------------------------------------------|-------------------------------------------------------|----------------------------------|-------------|-----------------------------------------------------------------------------|-------------------------------------|------------------------------|-----------------------------|
| Εμφανίζε                                                                                                    | ται η                | καρτέλα του ε                                                                                                    | έργου                            | και επιλ                                                                                        | έγεται<br>                                 | ο Συντονιστ                                           | τής της                          | ΥΔομ γ      | τια Έλεγχο                                                                  | Πληρότη                             | ητας.                        |                             |
| 🌉 Σύστημα ηλεκτρονικής έκδ                                                                                               | × 🏨 Σύσ              | τημα ηλεκτρονικής έκδ 🗙 https://                                                                                                    | apps.tee=pncht                   | b73i_31 × +                                                                                     |                                            |                                                       |                                  |             |                                                                             |                                     |                              |                             |
| A https://apps.tee.gr/adeia/fa                                                                                           | ces/main?_ad         | f.ctrl-state=pnchtb73i_31                                                                                                    |                                  |                                                                                                 |                                            |                                                       | ⊽ C'                             | Q Search    |                                                                             | ☆ 🖻                                 | ↓ ♠                          | ⊜ ≡                         |
| Γληροφοριακό Σύστημα<br>* Ειδασης Αδειών Δόμησης<br>- Ηλετησογχής-Ταυτοτητος Κατρίου<br>Ανάθεση αίτησης για έλεγχο Λειτι |                      | Reserved<br>Reserved<br>Construct<br>Construct<br>Co | Evwan<br>eia<br>btnan ths Eññàda | nipitak/fuillAlata<br>Ro Bilvata<br>Ro Bilvata<br>Rogeneon Solveneo<br>s kai kns Eupoinalikhs 1 | EXTLA<br>007-2013<br>Deliye Mary<br>Evwons |                                                       |                                  |             |                                                                             | Βοήθεια Use                         | rname: yd193n                | n01 Έξοδος                  |
| Στοιχεία αίτησης                                                                                                    | Προβολή 🔻            | 📰 📰 * Καιλιαρ. χρήστη 12                                                                                                    | 37 Συντονιστής ΥΔ                | Αιγάλεω Διευθυντής ΥΔ [                                                                         | - 2 4                                      | Αποσύνδεση 📑 🚫                                        | _                                |             |                                                                             |                                     | Σειοά                        |                             |
| 2561                                                                                                    | Α/Α ελέγχου          | Έλεγχος                                                                                                    | Ανατέθηκε από                    | Ημ/νία ανάθεσης                                                                                 | Ανί Ανάθε                                  | επιλεγμένων ελέγχων στον χρήσ                         | τη νία ελέγχου                   | Αρ. ελέγχου | Σχόλια ελέγχου                                                              |                                     | ελέγχου                      |                             |
| 58                                                                                                    | 14552                | Έλεγχος Πληρόρτητος                                                                                                    |                                  | 10 21/2/2012                                                                                    |                                            | Αιγάλεω                                               |                                  |             |                                                                             |                                     | 0                            |                             |
| Περιγραφή έργου<br>ΠΡΟΣΘΗΚΗ ΚΑΘΎΨΟΣ Α'ΟΡΟΦΟΥ                                                                             | 14554                | Πρόσφατο πιστοποιητικό ιδιοκτησίας ή & Β                                                                                                    | 1                                |                                                                                                 |                                            |                                                       |                                  |             |                                                                             |                                     | 1                            |                             |
| 50M2                                                                                                    | 14555                | Βεβαίωση Κτηματολογίου                                                                                                    |                                  |                                                                                                 |                                            |                                                       |                                  |             |                                                                             |                                     | 1                            |                             |
|                                                                                                    | 14556                | Δηλώσεις ανάθεσης - ανάληψης μελέτης                                                                                                    |                                  |                                                                                                 |                                            |                                                       |                                  |             |                                                                             |                                     | 1                            |                             |
| 4.4<br>1022                                                                                                    | 14557                | Αμοιβές Μηχανικών - Αποδεικτικά κατάθει                                                                                                    | 1                                |                                                                                                 |                                            |                                                       |                                  |             |                                                                             |                                     | 1                            |                             |
| ΚΟΡΙΝΘΟΣ                                                                                                    | 14558                | Τοπογραφικό διάγραμμα Ε.Γ.Σ.Α. '87                                                                                                    |                                  |                                                                                                 |                                            |                                                       |                                  |             |                                                                             |                                     | 1                            |                             |
|                                                                                                    | 14559                | Διάγραμμα Δόμησης ή κάλυψης για οικοδο                                                                                                    | ć                                |                                                                                                 |                                            |                                                       |                                  |             |                                                                             |                                     | 1                            |                             |
|                                                                                                    | 14560                | Λοιπά έγγραφα (π.χ.πληρεξούσιο, συναίν                                                                                                    |                                  |                                                                                                 |                                            |                                                       |                                  |             |                                                                             |                                     | 1                            | _                           |
|                                                                                                    | 14561                | Φωτογραφίες                                                                                                    |                                  |                                                                                                 |                                            |                                                       |                                  |             |                                                                             |                                     | 1                            |                             |
|                                                                                                    | 14562                | Στοιχεία νομιμότητας υφισταμένου (στελέ                                                                                                    |                                  |                                                                                                 |                                            |                                                       |                                  |             |                                                                             |                                     | 1                            |                             |
|                                                                                                    | 14563                |                                                                                                    |                                  |                                                                                                 |                                            |                                                       |                                  |             |                                                                             |                                     | -                            |                             |
|                                                                                                    | 14564                |                                                                                                    |                                  |                                                                                                 |                                            |                                                       |                                  |             |                                                                             |                                     | 1                            |                             |
|                                                                                                    | 14564                | 2τοιχεία υπαγωγής σε ρυθμισή αυθαίρετοι                                                                                                    |                                  |                                                                                                 |                                            |                                                       |                                  |             |                                                                             |                                     | 1                            |                             |
|                                                                                                    | 14565                | Στοιχεία απόδειξης χρόνου κατασκευής κτ                                                                                                    |                                  |                                                                                                 |                                            |                                                       |                                  |             |                                                                             |                                     | 1                            |                             |
|                                                                                                    | 14566                | Υ.Δ. Ιδιοκτήτη για ύπαρξη αριθμού μετρητ                                                                                                    | 1                                |                                                                                                 |                                            |                                                       |                                  |             |                                                                             |                                     | 1                            |                             |
|                                                                                                    | 14567                | Έγκριση Αρχαιολογίας                                                                                                    |                                  |                                                                                                 |                                            |                                                       |                                  |             |                                                                             |                                     | 1                            |                             |
|                                                                                                    | 14553<br>Επιλεγμένες | Τίτλοι ιδιοκτησίας ή Κ.Α.Ε.Κ.<br>σειρές 1                                                                                                    |                                  |                                                                                                 |                                            |                                                       |                                  |             |                                                                             |                                     | 1                            | -                           |

| Αφού γίνε                                                                                                    | ει ο έλ       | εγχος πληρότ<br>ΥΔομ για              | τους π                                         | νττογρτει<br>Ττεριβαλη<br>ΕΝΕΡΓΕΙΑ<br>ΚΛΙΜΑΤΙΚ<br>ΑΛΛΑΓΗΣ<br>Συντον<br>ερεταίρ  | ο<br>οντος<br>με<br>Με τη σ<br>οω έλεγχου           | Ευρωπαϊκή<br>Ευρωπαϊκό Ταμ<br>Περιφερειακής<br>Ανάπτυξης<br>Τυγχρηματοδο<br>ΥΔομ ανα<br>Ος και κάνο | ενωση<br><sup>μείο</sup><br>δτηση τη<br>Θέτει στ<br>Ουμε απ | 5 ΕΛΑ<br>5 ΕΛΑ<br>5 Ους κ<br>5 Ους κ | ψηφιακήελη<br>Ολα είναι δι<br>Επιχερησιακά Πρό<br>"Ψηφιακή Σύγκ<br>άδας και της<br>ατάλληλου<br>ευση. | ιάδα<br>υνατά<br>Μαη'<br>Ευρωπαϊι<br>ς Ελεγκι |              | 207-2<br>μης για α<br>νωσ<br>ης | 013<br>Moure |
|----------------------------------------------------------------------------------------------------|---------------|---------------------------------------|------------------------------------------------|---------------------------------------------------------------------------------|-----------------------------------------------------|----------------------------------------------------------------------------------------------------|-------------------------------------------------------------|--------------------------------------|----------------------------------------------------------------------------------------------------|-----------------------------------------------|--------------|---------------------------------|--------------|
| 🥹 Αρχική σελίδα του Mozilla                                                                                      | × 🏨 Σύσ       | τημα ηλεκτρονικής έκδ × https         | s://apps.tee=17suh                             | 46hya_4 × +                                                                     |                                                     |                                                                                                    |                                                             |                                      |                                                                                                    |                                               | _            |                                 | _            |
| 🗲 🔒 https://apps.tee.gr/adeia/                                                                                   | aces/main?_ad | lf.ctrl-state=17suh46hya_4            |                                                |                                                                                 |                                                     |                                                                                                    | ⊽ ୯' ସ୍                                                     | Search                               |                                                                                                    | ☆自                                            | ↓ 佘          | ø                               | Ξ            |
| Πληδοφοριακό Σύστημα<br>* Έκδοσης Αδειών Δόμησης<br>- Ηλατρογοίς Ταυτότητας Κπρίογ<br>Ανάθεση αίτησης για έλεγχο |               |                                       | kh Evwon<br>Topdo<br>xxx<br>oóótnon ths Eñláóo | ποριοκή αλητιδίο<br>Πα είναι δυνατά<br>παρακή ζεγγολαγία<br>s κοι της Ευρωπαϊκί | EETA<br>2007-2013<br>Service Services<br>Iss Evwons |                                                                                                    |                                                             |                                      |                                                                                                    | Βοήθαα Use                                    | ername: yd19 | 3m01 E                          | ξοδος        |
| 🖌 Στοιχεία αίτησης<br>AitisiAa                                                                                   | Προβολή 🔻     | · Ελεγχος                             | 1562 Ελεγκτής ΥΔ Αιγ<br>Ανατέθηκε από          | κάλεω Υπάλληλος Υ/<br>Ημ/νία ανάθεσης                                           | Ανάθεση σε                                          |                                                                                                    | νία ελένχου                                                 | Αρ. ελένχου                          | Σχόλια ελέγχου                                                                                        |                                               | Σερά         | ▲⊽                              | 7            |
| 2561<br>YA                                                                                                    | 14552         | Έλεγχος Πληρόρτητας                   | Συντονιστής ΥΔ Αι                              | γά 31/3/2015                                                                    | Συντονιστής ΥΔ Αιγάλεα                              | Αποθηκευση                                                                                          | in .                                                        | , 14                                 | A 04                                                                                                  |                                               | ελεγχου      |                                 | -            |
| 58<br>Περιγραφή έργου                                                                                            | 14554         | Πρόσφατο πιστοποιητικό ιδιοκτησίας ή  | & Β Συντονιστής ΥΔ Αι                          | γά 31/3/2015                                                                    | Ελεγκτής ΥΔ Αιγάλεω                                 |                                                                                                    |                                                             |                                      |                                                                                                    |                                               | 1            |                                 |              |
| ΠΡΟΣΘΗΚΗ ΚΑΘΎΨΟΣ Α'ΟΡΟΦΟΥ<br>50M2                                                                                | 14555         | Βεβαίωση Κτηματολογίου                | Συντονιστής ΥΔ Αι                              | γά 31/3/2015                                                                    | Ελεγκτής ΥΔ Αιγάλεω                                 |                                                                                                    |                                                             |                                      |                                                                                                    |                                               | 1            |                                 | -            |
| Οδός<br>ΝΑΥΠΛΙΟΥ                                                                                                 | 14556         | Δηλώσεις ανάθεσης - ανάληψης μελέπ    | ης Συντονιστής ΥΔ Αι                           | γà 31/3/2015                                                                    | Ελεγκτής ΥΔ Αιγάλεω                                 |                                                                                                    |                                                             |                                      |                                                                                                    |                                               | 1            |                                 |              |
| Αρ. από - Αρ. ἐως<br>4- 4                                                                                        | 14557         | Αμοιβές Μηχανικών - Αποδεικτικά κατά  | άθει Συντονιστής ΥΔ Αι                         | γά 31/3/2015                                                                    | Ελεγκτής ΥΔ Αιγάλεω                                 |                                                                                                    |                                                             |                                      |                                                                                                    |                                               | 1            |                                 | -            |
| <b>Πόλη</b><br>ΚΟΡΙΝΘΟΣ                                                                                          | 14558         | Τοπογραφικό διάγραμμα Ε.Γ.Σ.Α. '87    | Συντονιστής ΥΔ Αι                              | γά 31/3/2015                                                                    | Ελεγκτής ΥΔ Αιγάλεω                                 |                                                                                                    |                                                             |                                      |                                                                                                    |                                               | 1            |                                 | -            |
|                                                                                                    | 14559         | Διάγραμμα Δόμησης ή κάλυψης για οικ   | :οδι Συντονιστής ΥΔ Αι                         | yà 31/3/2015                                                                    | Ελεγκτής ΥΔ Αιγάλεω                                 |                                                                                                    |                                                             |                                      |                                                                                                    |                                               | 1            |                                 |              |
|                                                                                                    | 14560         | Λοιπά έγγραφα (π.χ.πληρεξούσιο, συν   | αίν Συντονιστής ΥΔ Αι                          | yà 31/3/2015                                                                    | Ελεγκτής ΥΔ Αιγάλεω                                 |                                                                                                    |                                                             |                                      |                                                                                                    |                                               | 1            |                                 | _            |
|                                                                                                    | 14561         | Φωτογραφίες                           | Συντονιστής ΥΔ Αι                              | γά 31/3/2015                                                                    | Ελεγκτής ΥΔ Αιγάλεω                                 |                                                                                                    |                                                             |                                      |                                                                                                    |                                               | 1            |                                 | -            |
|                                                                                                    | 14562         | Στοιχεία νομιμότητας υφισταμένου (στ  | ελέ Συντονιστής ΥΔ Αι                          | yà 31/3/2015                                                                    | Ελεγκτής ΥΔ Αιγάλεω                                 |                                                                                                    |                                                             |                                      |                                                                                                    |                                               | 1            |                                 |              |
|                                                                                                    | 14563         | Στοιχεία νομιμότητας υφισταμένου (εγι | κεκ Συντονιστής ΥΔ Αι                          | yà 31/3/2015                                                                    | Ελεγκτής ΥΔ Αιγάλεω                                 |                                                                                                    |                                                             |                                      |                                                                                                    |                                               | 1            |                                 |              |
|                                                                                                    | 14564         | Στοιχεία υπαγωγής σε ρύθωση αυθαιρά   | τοι Συντονιστής ΥΔ Αι                          | và 31/3/2015                                                                    | Ελενκτής ΥΔ Αινάλεω                                 |                                                                                                    |                                                             |                                      |                                                                                                    |                                               | 1            |                                 |              |
|                                                                                                    | 14565         | Στοιχεία απόδειξης χρόνου κατασκευή   | ς κτ Συντονιστής ΥΔ Αι                         | và 31/3/2015                                                                    | Ελενκτής ΥΔ Αιγάλεω                                 |                                                                                                    |                                                             |                                      |                                                                                                    |                                               | 1            |                                 | -            |
|                                                                                                    | 14566         | Υ.Δ. Ιδιοκτήτη για ύπαρξη αριθυού μετ | οη Συντογιατής ΥΛ Δι                           | và 31/3/2015                                                                    | Ελεγκτής ΥΔ Αινάλεω                                 |                                                                                                    |                                                             |                                      |                                                                                                    |                                               | 1            |                                 |              |
|                                                                                                    | 14567         | Ένκριση Αρχαιολογίας                  | Συντονιστής ΥΔ Αι                              | vá 31/3/2015                                                                    | Ελενκτής ΥΔ Αινάλεω                                 |                                                                                                    |                                                             |                                      |                                                                                                    |                                               | 1            |                                 | -            |
|                                                                                                    | 14553         | Τίτλοι ιδιοκτησίας ή Κ.Α.Ε.Κ.         | Συντονιστής ΥΔ Αι                              | yà 31/3/2015                                                                    | Ελεγκτής ΥΔ Αινάλεω                                 |                                                                                                    |                                                             |                                      |                                                                                                    | al                                            | 1            |                                 | •            |
|                                                                                                    | Επιλεγμένες   | σαρές 1                               |                                                |                                                                                 |                                                     |                                                                                                    |                                                             |                                      |                                                                                                    |                                               |              |                                 |              |

|                                                                                             |             |                                                 |                                                                                                    | من<br>Mε τη      | Ευρωπαϊ<br>Ευρωπαϊκά<br>Περιφερεια<br>Ανάπτυξης                                                                                                    | κή Ένωση<br>Ταμείο<br>κής<br>οδότηση | tns Eññá               | ψηφιακ<br>Όλα είν<br>Επχειρησικ<br>"Ψηφιακ<br>δας και |                   | ιτά<br>μα<br>μα | iïκńs Έ       | 007-2<br>ωης για<br>νως |
|---------------------------------------------------------------------------------------------|-------------|-------------------------------------------------|----------------------------------------------------------------------------------------------------|------------------|----------------------------------------------------------------------------------------------------|--------------------------------------|------------------------|-------------------------------------------------------|-------------------|-----------------|---------------|-------------------------|
| Επιστρέφουμε στη                                                                            | ιν κεν      | τρική σελ                                       | ίδα και αυ                                                                                                    | τόμαι            | α η κατά                                                                                                    | ισταση τ                             | ης αίτη                | σης είν                                               | ναι «Σε           | e έλε           | vyo».         |                         |
|                                                                                             |             | 1 - 7-                                          |                                                                                                    |                  |                                                                                                    |                                      |                        |                                                       |                   |                 |               |                         |
|                                                                                             |             | Δεξι                                            | κλικ για π                                                                                                    | ροροι            | η λεπτοι                                                                                                    | ιερειων                              | •                      |                                                       |                   |                 |               |                         |
|                                                                                             |             |                                                 |                                                                                                    |                  | N                                                                                                    |                                      |                        |                                                       |                   |                 |               |                         |
|                                                                                             |             |                                                 |                                                                                                    | ((               | ))                                                                                                    |                                      |                        |                                                       |                   |                 |               |                         |
|                                                                                             |             |                                                 |                                                                                                    | - ((             | JJ                                                                                                    |                                      |                        |                                                       |                   |                 |               |                         |
|                                                                                             |             |                                                 |                                                                                                    |                  |                                                                                                    |                                      |                        |                                                       |                   |                 |               |                         |
| 🚔 Δογική σελίδα του Μοχίlla 🛛 🗰 Σύστριμα ηλεκτρου                                           | ικής έκδ    | 👪 Σύστημα ηλεκτοονική                           | c śκδ 🗶 https://apps.t                                                                                                    | e-dbnmadms2      | 4 × ΤΕΕ Ι Τεννικό Επ                                                                                                    | ιμελητήριο Ελλ 🕱                     | +                      |                                                       |                   |                 |               |                         |
|                                                                                             |             | Too ulba thereboard                             | a choine and a choine and a cho | c=ubiiiiquiiib2_ | The Treat in the second second | the at the board of                  |                        |                                                       |                   |                 |               |                         |
| ← ▲ https://apps.tee.gr/adeia/faces/main?_adf.ctrl-state=dbr                                | nmgdms2_4   |                                                 |                                                                                                    |                  |                                                                                                    | ⊽C                                   | Q Search               |                                                       |                   | ☆ 自             |               | 9                       |
| 0                                                                                           |             |                                                 |                                                                                                    |                  |                                                                                                    |                                      |                        |                                                       |                   |                 |               |                         |
|                                                                                             | Eu          | υρωπαϊκή Ένωση<br>φωπαϊκό Ταμείο<br>φιφερεσεκής |                                                                                                    |                  |                                                                                                    |                                      |                        |                                                       |                   |                 |               |                         |
|                                                                                             | Με τη συγχρ | ρηματοδότηση της Ελλάδας                        | και της Ευρωπαϊκής Ένωσης                                                                                                    |                  |                                                                                                    |                                      |                        |                                                       |                   | Βοήθεια         | Username: yd1 | 93m01 T                 |
|                                                                                             |             | THE ADDRESS TO A                                |                                                                                                    |                  |                                                                                                    |                                      |                        |                                                       |                   |                 |               |                         |
| 🛛 Προκαθορισμενες αναζητησεις                                                               | Προβολη     | Αποσυνοεση                                      |                                                                                                    | 1000             |                                                                                                    |                                      |                        |                                                       |                   | 10000           | 1000          |                         |
| <ul> <li>Σε διαδικασία έκδοσης</li> </ul>                                                   | AitisiAz    | Τύπος Αίτησης                                   | Κατάσταση αίτησης                                                                                                    | Ημ/νία           | Περιγραφή έργου                                                                                                    |                                      | Οδός                   | Αρ. Πόλη                                              | Τοποθεσία         | A/A             | Hµ/via        |                         |
| <ul> <li>Εκοσθείσες ασείες</li> <li>Με χρέωση στο χρήστη ΚΑΙ εκκρεμότητα ελέγχου</li> </ul> | 2670        | Ένκοιση Λόμησης                                 | Ποοσωοινή αποθήκευση                                                                                                    | onoponity        |                                                                                                    |                                      |                        | dilo                                                  |                   | nporokonna      | nporokonnoo   |                         |
| <ul> <li>Με χρέωση στο χρήστη ΧΩΡΙΣ εκκρεμότητα ελέγχου</li> </ul>                          | 2666        | Αδεια Λόμησης                                   | Προσωρινή αποθήκευση                                                                                                    |                  |                                                                                                    |                                      |                        |                                                       |                   |                 |               |                         |
|                                                                                             | 2664        | Αδεια Δόμησης                                   | Ενκρίθηκε                                                                                                    | 25/3/2015        |                                                                                                    |                                      | ΑΣΚΛΗΠΙΟΥ              | 98 ΚΟΡΙΝΘΟΣ                                           |                   | 12              | 29/3/2015     |                         |
|                                                                                             | 2561        | Ένκριση Δόμησης                                 | Σε έλενχο                                                                                                    | 17/3/2015        |                                                                                                    | OPOΦOY 50M2                          | ΝΑΥΠΛΙΟΥ               | 4 ΚΟΡΙΝΘΟΣ                                            |                   |                 |               |                         |
|                                                                                             | 2547        | Αδεια Δόμησης                                   | 2ε μεταβολή                                                                                                    | βολή λεπτομερειώ | /                                                                                                    |                                      | XVXCC                  | 12 fzfszf                                             | xgzdf             | 10              | 18/3/2015     |                         |
|                                                                                             | 2543        | Έγκριση Δόμησης                                 | Προσωρινή αποθή 🚑 Ανά                                                                                                    | θεση για έλεγχο  |                                                                                                    |                                      |                        |                                                       |                   |                 |               |                         |
| 2 9 2 1                                                                                     | 2204        | Αναθεώρηση Υπαρχουσών                           | Αδει Προσωρινή αποθή 🐊 Επισ                                                                                                    | τροφή για επανυπ | οβολή από τον μηχανικό                                                                                                    | . 145/2014 ΕΓΚΡΙΣΗΣ ΔΟ               | DN NEOAK               | 80Χ ΚΟΡΙΝΘΟΣ                                          | ΜΠΑΘΑΡΙΣΤΡΑ       |                 |               |                         |
| ⊿ Προχωρημένη αναζήτηση                                                                     | 1979        | Άδεια Δόμησης                                   | Προσωρινή αποθή 🕵 Έλει                                                                                                    | ννος στοιχείων   |                                                                                                    |                                      |                        |                                                       |                   |                 |               |                         |
|                                                                                             | 1923        | Αδεια Δόμησης                                   | Προσωρινή αποθή 🔽 Από                                                                                                    |                  |                                                                                                    |                                      |                        |                                                       |                   |                 |               |                         |
| Α/Α αιτησης                                                                                 | 1806        | Αναθεώρηση Υπαρχουσών                           | Αδει Προσωρινή αποθήκευση                                                                                                    | ppipit an long   |                                                                                                    | 1                                    |                        |                                                       |                   |                 |               |                         |
| Τύπος αίτησης                                                                               | 1805        | Αναθεώρηση Υπαρχουσών                           | Αδει Προσωρινή αποθήκευση                                                                                                    |                  |                                                                                                    |                                      |                        |                                                       |                   |                 |               |                         |
| Κατάσταση αίτησης                                                                           | 1804        | Αναθεώρηση Υπαρχουσών                           | Αδει: Προσωρινή αποθήκευση                                                                                                    |                  |                                                                                                    |                                      |                        |                                                       |                   |                 |               |                         |
|                                                                                             | 1803        | Αναθεώρηση Υπαρχουσών                           | Αδει: Προσωρινή αποθήκευση                                                                                                    |                  |                                                                                                    |                                      |                        |                                                       |                   |                 |               |                         |
| Ημ/νία υποβολής από                                                                         | 1802        | Αναθεώρηση Υπαρχουσών                           | Αδειι Προσωρινή αποθήκευση                                                                                                    |                  |                                                                                                    |                                      |                        |                                                       |                   |                 |               |                         |
| Ημ/νία υποβολής έφος                                                                        | 1801        | Αναθεώρηση Υπαρχουσών                           | Αδει Προσωρινή αποθήκευση                                                                                                    |                  |                                                                                                    |                                      |                        |                                                       |                   |                 |               |                         |
|                                                                                             | 1780        | Αναθεώρηση Υπαρχουσών                           | Αδει: Προσωρινή αποθήκευση                                                                                                    |                  |                                                                                                    |                                      |                        |                                                       |                   |                 |               |                         |
| Μηχ./Εταιρ./Τεχνολ. Μηχανικοί                                                               | 1779        | Αδεία Δόμησης                                   | Προσωρινή αποθήκευση                                                                                                    |                  |                                                                                                    |                                      |                        |                                                       |                   |                 |               |                         |
| AM                                                                                          | 1//8        | Αναθεωρηση Υπαρχουσών                           | Ασειτιροσωρινη αποθηκευση                                                                                                    |                  |                                                                                                    |                                      |                        |                                                       |                   |                 |               |                         |
| An                                                                                          | 1//5        | Αναθεωρηση Υπαρχουσών                           | Ασειτιροσωρινη αποθηκευση                                                                                                    |                  |                                                                                                    |                                      |                        |                                                       |                   |                 |               |                         |
| Α/Α πρωτοκόλλου                                                                             | 1//4        | Αναθεωρηση τπαρχουσων                           | Αυεκτιροσωρινή αποθήκευση                                                                                                    |                  |                                                                                                    |                                      |                        |                                                       |                   |                 |               |                         |
|                                                                                             | 1574        | Έγκριση Δομησης                                 | Προσωρινή αποθήκευση                                                                                                    |                  |                                                                                                    |                                      |                        | 1 a                                                   |                   |                 |               |                         |
| IK                                                                                          | 1317        | Έγκριση Δόμησης                                 | Προσφοινή αποθήκευση                                                                                                    |                  |                                                                                                    |                                      |                        | + a                                                   |                   |                 |               |                         |
| ΑΦΜ Ιδιοκτήτη                                                                               | 1263        | Έγκοιση Δόμησης                                 | Ποοσωρινή αποθήκευση                                                                                                    |                  |                                                                                                    |                                      |                        |                                                       |                   |                 |               |                         |
|                                                                                             | 1031        | Αδεια Δόμησης                                   | Προσωρινή αποθήκευση                                                                                                    |                  | Οριοθέτηση με πασαάλου                                                                                                    | ς και πλέγμα του Οικοπέδ             | οι Οικόπεδο 9. Ο.Τ. 15 | Οικισμός Νέος                                         | ΑλΟικόπεδο 9. Ο Τ | -               |               |                         |
|                                                                                             | 980         | Ένκριση Δόμησης                                 | Προσωρινή αποθήκευση                                                                                                    |                  | -provincer period data                                                                                                    | anothe roe entonico                  |                        | , on topog Nede                                       |                   |                 |               |                         |
|                                                                                             | 881         | Έγκριση Δόμησης                                 | Σε υποβολή                                                                                                    | 18/1/2015        | ΠΡΟΣΘΗΚΗ                                                                                                    |                                      | ΣΔΦΗΣΦ                 | 3 ΨΣΔΒ                                                |                   |                 |               |                         |
|                                                                                             | 832         | Άδεια Δόμησης                                   | Σε υποβολή                                                                                                    | 15/1/2015        | ΧΡΩΜΑΤΙΣΜΟΙ ΟΨΕΩΝ Μ                                                                                                    | Ε ΙΚΡΙΩΜΑΤΑ                          | KOPINOOY               | 1 ΚΟΡΙΝΘΟΣ                                            | ΚΟΡΙΝΘΟΣ          |                 |               |                         |
|                                                                                             | 821         | Έγκριση Δόμησης                                 | Σε έλεγχο                                                                                                    | 12/1/2015        | ΚΑΤΕΔΑΦΙΣΗ ΙΣΟΓΕΙΟΥ Η                                                                                                    | στισματός                            | ΑΝΝΑΣ                  | 10 ΚΟΡΙΝΘΟΣ                                           | ΚΟΡΙΝΘΟΣ          |                 |               |                         |
|                                                                                             | 802         | Αναθεώρηση Υπαρχουσών                           | Αδει Προσωρινή αποθήκευση                                                                                                    |                  | alejandra                                                                                                    |                                      |                        |                                                       |                   |                 |               |                         |
|                                                                                             | 801         | Αδεια Δόμησης                                   | Σε έλεγχο                                                                                                    | 10/12/2014       | ΙΚΡΙΩΜΑΤΑ                                                                                                    |                                      | Ν. ΠΛΑΣΤΗΡΑ            | 64 NEYKH                                              | ΔΕΝΤΡΟ            | 1               | 10/12/2014    |                         |
|                                                                                             | 797         | Αναθεώρηση Υπαρχουσών                           | Αδεκ Σε έλεγχο                                                                                                    | 15/1/2015        | test                                                                                                    |                                      | hfgkugh                | 12 cghckvh                                            | vhluyfgoh         | 5               | 18/1/2015     |                         |
|                                                                                             | 796         | Άδεια Δόμησης                                   | Προσωρινή αποθήκευση                                                                                                    |                  |                                                                                                    |                                      |                        |                                                       |                   |                 |               |                         |
|                                                                                             | 795         | Έγκριση Δόμησης                                 | Προσωρινή αποθήκευση                                                                                                    |                  |                                                                                                    |                                      |                        |                                                       |                   |                 |               |                         |
|                                                                                             | 707         | N S A 1                                         | D                                                                                                    |                  |                                                                                                    |                                      |                        |                                                       |                   |                 |               |                         |

|                                                                                             |                               |                                           |                                                                                 | ιε τη<br>τόματ | Ευρωπαϊκή Ένωση<br>Ευρωπαϊκό Ταμείο<br>Περιφερειακής<br>Ανάπτυξης<br>συγχρηματοδότηση τ |                        | Ψ<br>(Ο<br>Ε΄ | ingiaki<br>na eivo<br><sup>1xeipnaiak</sup><br><sup>1Wngiaki<br/>s kai</sup> | $rac{1}{2}$ βυνα<br>$ ac{1}{2}$ βυνα<br>$ ac{1}{2}$ βυνα<br>$ ac{1}{2}$ σύγκηταη<br>της Ευ<br>$ ac{1}{2}$ «Σε |            | ĭkńs      | 2007-<br>19650000 170<br>γτα ζωής γγ<br>Ένω | -2013  |
|---------------------------------------------------------------------------------------------|-------------------------------|-------------------------------------------|---------------------------------------------------------------------------------|----------------|-----------------------------------------------------------------------------------------|------------------------|---------------|------------------------------------------------------------------------------|----------------------------------------------------------------------------------------------------|------------|-----------|---------------------------------------------|--------|
|                                                                                             |                               | $\Delta \epsilon \delta$                  | Εί κλικ νια                                                                     | «Έλει          | νχο στοιχείων» .                                                                        | 15 a.c.                |               | 5 000                                                                        |                                                                                                    | erte       |           | •                                           |        |
|                                                                                             |                               |                                           | ,                                                                               |                |                                                                                         |                        |               |                                                                              |                                                                                                    |            |           |                                             |        |
|                                                                                             |                               |                                           |                                                                                 | . ((           | ))                                                                                      |                        |               |                                                                              |                                                                                                    |            |           |                                             |        |
| 🥑 Αρχική σελίδα του Mozilla 🗴 🛛 🌞 Σύστημα ηλεκτρονι                                         | κής έκδ 🗙 🏨                   | Microsoft Word - ydon                     | n_m × https://apps.te                                                           | =dbnmqdms2_    | 4 × +                                                                                   |                        |               |                                                                              |                                                                                                    |            |           |                                             |        |
| ♦ A https://apps.tee.gr/adeia/faces/main?_adf.ctrl-state=dbn                                | mqdms2_4                      |                                           |                                                                                 |                | ⊽ (2'                                                                                   | <b>Q</b> Search        |               |                                                                              |                                                                                                    | ☆ 🖻        | ÷         | <b>A 9</b>                                  | ≡      |
|                                                                                             | Ευρωι                         | ησίκή Ένωση 🧼 ψηφ                         | ριακήεππόθα 🥪 ΕΣΠΑ                                                              |                |                                                                                         |                        |               |                                                                              |                                                                                                    |            |           |                                             |        |
|                                                                                             | Eupuno<br>Dispiters<br>Avánto | dikó Tojutio<br>preskás<br>Gas            | разана Промоська<br>правна Промоська<br>правна Хонствана<br>Плетря (на) ун Абес |                |                                                                                         |                        |               |                                                                              |                                                                                                    | -          |           |                                             |        |
|                                                                                             | Με τη συγχρημ                 | ατοδότηση της ΕΛλάδας                     | και ths Eupwhalkns Evwons                                                       |                |                                                                                         |                        |               |                                                                              |                                                                                                    | Βοήθεια    | Username: | yd193m01                                    | Έξοδοα |
| 🛛 Προκαθορισμένες αναζητήσεις                                                               | Προβολή 🔻                     | Αποσύνδεση                                |                                                                                 |                |                                                                                         |                        |               |                                                                              |                                                                                                    |            |           |                                             |        |
| • Σε διαδικασία έκδοσης                                                                     | AitisiAz                      | Γύπος Αίτησης                             | Κατάσταση αίτησης                                                               | Hµ/via         | Περιγραφή έργου                                                                         | Οδός                   | Αρ.           | Τόλη                                                                         | Τοποθεσία                                                                                                    |            | Hµ/via    | lou                                         |        |
| <ul> <li>Εκδοθείσες αδείες</li> <li>Με γρέωση στο γρήστη ΚΑΙ εκκρεμότητα ελέγγου</li> </ul> | 2670 1                        | Ενκοιση Δόμησης                           | Ποοσωρινή αποθήκευση                                                            | υπορολης       |                                                                                         |                        | uno           |                                                                              |                                                                                                    | протоколло | протокол  | 100                                         |        |
| <ul> <li>Με χρέωση στο χρήστη ΧΩΡΙΣ εκκρεμότητα ελέγχου</li> </ul>                          | 2666                          | Αδεια Δόμησης                             | Προσωρινή αποθήκευση                                                            |                |                                                                                         |                        |               |                                                                              |                                                                                                    |            |           |                                             | ſ      |
|                                                                                             | 2664                          | Αδεια Δόμησης                             | Εγκρίθηκε                                                                       | 25/3/2015      | ΝΕΑ 6ΟΡΟΦΗ ΟΙΚΟΔΟΜΗ ΜΕ ΥΠΟΓΕΙΟ ΚΑΙ ΔΩΜΑ                                                 | ΑΣΚΛΗΠΙΟΥ              | 98 K          | ΚΟΡΙΝΘΟΣ                                                                     |                                                                                                    | 12         | 29/3/2015 |                                             |        |
|                                                                                             | 2561 1                        | Εγκριση Δόμησης                           | Σε έλεγχο                                                                       | 17/3/2015      | DOCON NOT NOT A DOCTOR                                                                  | ΝΑΥΠΛΙΟΥ               | 4 K           | ΚΟΡΙΝΘΟΣ                                                                     |                                                                                                    |            |           |                                             |        |
|                                                                                             | 2547                          | Αδεια Δόμησης                             | Σε μεταβολή                                                                     | 18/3/2         | Ιροβολή λεπτομερειών                                                                    | XVXCC                  | 12 f          | fzfszf                                                                       | xgzdf                                                                                                    | 10         | 18/3/2015 |                                             |        |
|                                                                                             | 2543                          | Εγκριση Δόμησης                           | Προσωρινή αποθήκευση                                                            | 🚑 A            | Ανάθεση για έλεγχο                                                                      |                        |               |                                                                              |                                                                                                    |            |           |                                             | :      |
| . n                                                                                         | 2204 A                        | Αναθεώρηση Υπαρχουσών Α                   | Αδειι Προσωρινή αποθήκευση                                                      |                | Ξ <mark>πιστροφή για επανυποβολή από τον μηχαγι</mark> τόΔC                             | NEOAK                  | 80X K         | ΚΟΡΙΝΘΟΣ                                                                     | ΜΠΑΘΑΡΙΣΤΡΑ                                                                                                   |            |           |                                             |        |
| Προχωρημενή αναζητήση                                                                       | 1979 2                        | Αδεια Δόμησης                             | Προσωρινή αποθήκευση                                                            | 20 E           | Ελεγχος στοιχείων                                                                       |                        |               |                                                                              |                                                                                                    |            |           |                                             |        |
| A/A girpgpc                                                                                 | 1923                          | Αδεια Δόμησης                             | Προσωρινή αποθήκευση                                                            | × 4            | Απόρριψη αίτησης                                                                        |                        |               |                                                                              |                                                                                                    |            |           |                                             |        |
|                                                                                             | 1806 A                        | Αναθεώρηση Υπαρχουσών Α                   | Αδει: Προσωρινή αποθήκευση                                                      |                |                                                                                         |                        |               |                                                                              |                                                                                                    |            |           |                                             |        |
| Τύπος αίτησης                                                                               | 1805 A                        | Αναθεώρηση Υπαρχουσών Α                   | Αδει: Προσωρινή αποθήκευση                                                      |                |                                                                                         |                        |               |                                                                              |                                                                                                    |            |           |                                             |        |
| Κατάσταση αίτησης                                                                           | 1804 4                        | Αναθεώρηση Υπαρχουσών Α                   | Αδει Προσωρινή αποθήκευση                                                       |                |                                                                                         |                        |               |                                                                              |                                                                                                    |            |           |                                             |        |
|                                                                                             | 1803 4                        | Αναθεώρηση Υπαρχουσών Α                   | λοειτι ιροσωρινή αποθήκευση                                                     |                |                                                                                         |                        |               |                                                                              |                                                                                                    |            |           |                                             |        |
| Ημ/νία υποβολής από                                                                         | 1801                          | Αναθεωρηση Υπαρχουσών /                   | λοεκπροσωρινή αποθήκευση                                                        |                |                                                                                         |                        |               |                                                                              |                                                                                                    |            |           |                                             |        |
| Ημ/νία υποβολής έως                                                                         | 1780                          | Αναθεώρηση Υπαρχουσών Α                   | λδει Προσωρινή αποθάκευση                                                       |                |                                                                                         |                        |               |                                                                              |                                                                                                    |            |           |                                             |        |
|                                                                                             | 1779                          | Αδεια Λόμησης                             | Ποοσωοινή αποθήκευση                                                            |                |                                                                                         |                        |               |                                                                              |                                                                                                    |            |           |                                             |        |
| Μηχ./Εταιρ./Τεχνολ. Μηχανικοί 💌                                                             | 1778                          | Αναθεώρηση Υπαρχουσών Α                   | Αδει Προσωρινή αποθήκευση                                                       |                |                                                                                         |                        |               |                                                                              |                                                                                                    |            |           |                                             |        |
| AM                                                                                          | 1775 A                        | Αναθεώρηση Υπαρχουσών Α                   | Αδει: Προσωρινή αποθήκευση                                                      |                |                                                                                         |                        |               |                                                                              |                                                                                                    |            |           |                                             |        |
|                                                                                             | 1774                          | Αναθεώρηση Υπαρχουσών Α                   | Αδει Προσωρινή αποθήκευση                                                       |                |                                                                                         |                        |               |                                                                              |                                                                                                    |            |           |                                             |        |
| Α/Α πρωτοκόλλου                                                                             | 1580 1                        | Εγκριση Δόμησης                           | Προσωρινή αποθήκευση                                                            |                |                                                                                         |                        |               |                                                                              |                                                                                                    |            |           |                                             |        |
| ТК                                                                                          | 1574 T                        | Εγκριση Δόμησης                           | Προσωρινή αποθήκευση                                                            |                |                                                                                         | a                      | 1 a           | э                                                                            |                                                                                                    |            |           |                                             |        |
|                                                                                             | 1317 1                        | Εγκριση Δόμησης                           | Προσωρινή αποθήκευση                                                            |                |                                                                                         |                        |               |                                                                              |                                                                                                    |            |           |                                             |        |
| ΑΦΜ Ιδιοκτήτη                                                                               | 1263 1                        | Εγκριση Δόμησης                           | Προσωρινή αποθήκευση                                                            |                |                                                                                         |                        |               |                                                                              |                                                                                                    |            |           |                                             |        |
|                                                                                             | 1031 7                        | Αδεια Δόμησης                             | Προσωρινή αποθήκευση                                                            |                | Οριοθέτηση με πασσάλους και πλέγμα του Οικοπέδο                                         | οι Οικόπεδο 9, Ο.Τ.15, | 0             | Οικισμός Νέας Αλ                                                             | Οικόπεδο 9, Ο.Τ                                                                                               |            |           |                                             |        |
|                                                                                             | 980 T                         | Εγκριση Δόμησης                           | Προσωρινή αποθήκευση                                                            |                |                                                                                         |                        |               |                                                                              |                                                                                                    |            |           |                                             |        |
|                                                                                             | 881 1                         | Εγκριση Δόμησης                           | Σε υποβολή                                                                      | 18/1/2015      | ΠΡΟΣΘΗΚΗ                                                                                | ΣΔΦΗΣΦ                 | 3 4           | ΨΣΔΒ                                                                         |                                                                                                    |            |           |                                             |        |
|                                                                                             | 832 7                         | Αδεια Δόμησης                             | Σε υποβολή                                                                      | 15/1/2015      | ΧΡΩΜΑΤΙΣΜΟΙ ΟΨΕΩΝ ΜΕ ΙΚΡΙΩΜΑΤΑ                                                          | KOPINOOY               | 1 K           | ΚΟΡΙΝΘΟΣ                                                                     | ΚΟΡΙΝΘΟΣ                                                                                                    |            |           |                                             |        |
|                                                                                             | 821 1                         | εγκριση Δόμησης                           | 2ε έλεγχο                                                                       | 12/1/2015      | ΚΑΙΕΔΑΦΙΣΗ ΙΣΟΓΕΙΟΥ ΚΤΙΣΜΑΤΟΣ                                                           | ΑΝΝΑΣ                  | 10 k          | κορίνοος                                                                     | ΚΟΡΙΝΘΟΣ                                                                                                    |            |           |                                             |        |
|                                                                                             | 802 4                         | Αναθεωρηση Υπαρχουσών Α                   | ΑδεκΠροσωρινή αποθήκευση                                                        | 10 110 100 11  | alejandra                                                                               |                        |               | 753401                                                                       | 151mg                                                                                                    |            | 10/10/00  |                                             |        |
|                                                                                             | 801 /                         | οια Δομησης                               | 2ε ελεγχο                                                                       | 10/12/2014     | IKPISZMATA                                                                              | N. TIAA2THPA           | 64 1          | IEYKH                                                                        | DENTPO                                                                                                    | 1          | 10/12/201 | *                                           |        |
|                                                                                             | 797 4                         | ανασεωρηση τπαρχουσων Α<br>λόσια Λόμιραρς | αυεί ζε ελεγχο                                                                  | 15/1/2015      | lest                                                                                    | підкидп                | 12 0          | Lynckvn                                                                      | vniuytgon                                                                                                    | 5          | 16/1/2015 |                                             |        |
|                                                                                             | /90 /                         | ι συμησης                                 | προσωρινή αποθηκεύση                                                            |                |                                                                                         |                        |               |                                                                              |                                                                                                    |            |           |                                             |        |
|                                                                                             | 705 7                         | Eurora Aóus                               |                                                                                 |                |                                                                                         |                        |               |                                                                              |                                                                                                    |            |           |                                             |        |

| αντίστοιχα                                                                             | ος ο             | <b>Π</b> Γ                               | <b>ΤΕΕ</b><br>1                                                                       | ο αρχεί                                                        | ΥΠΟΥΡΓΕΙΟ<br>ΠΕΡΙΒΑΛΛΟΝΤΟΣ<br>ΕΝΕΡΓΕΙΑΣ &<br>ΚΛΙΜΑΤΙΚΗΣ<br>ΑΛΛΑΓΗΣ | Mε τη συγγ<br>εί να αναζι                                                                                                    | υρωπαϊκή<br>υρωπαϊκό Τα<br>εριφερειακή<br>νάπτυξης<br>κρηματοξί<br>ητηθεί | Ένωση<br>μμείο<br>δότηση της<br>στο δεξιά | ψηφ<br><sup>(2)</sup> Πα<br>εηχειρ<br>ε.ηλάδας<br>μέρος τη | ακήεληδος<br>είναι δυνατ<br>παιεκά Πράγραμμα<br>ριακή Σύγκθιση<br>και της Ευρ<br>g oθ ovng | ά<br>που παϊκής Έ<br>«τύπος  | ΣΠΑ<br>007-2013<br>μης για όλους<br>νωσηs |
|----------------------------------------------------------------------------------------|------------------|------------------------------------------|---------------------------------------------------------------------------------------|----------------------------------------------------------------|--------------------------------------------------------------------|----------------------------------------------------------------------------------------------------|---------------------------------------------------------------------------|-------------------------------------------|------------------------------------------------------------|--------------------------------------------------------------------------------------------|------------------------------|-------------------------------------------|
|                                                                                        |                  |                                          |                                                                                       |                                                                | Ś                                                                  | εγγραφου»                                                                                                    | •                                                                         |                                           |                                                            |                                                                                            |                              |                                           |
|                                                                                        |                  |                                          |                                                                                       |                                                                |                                                                    | (( ))                                                                                                    |                                                                           |                                           |                                                            |                                                                                            |                              |                                           |
| <u>Αρχείο Ε</u> πεξεργασία Π <u>ρ</u> οβολή Ιστορικό                                   | <u>Σ</u> ελιδοδε | ίκτες Εργαλεία <u>Β</u>                  | οήθεια                                                                                |                                                                |                                                                    |                                                                                                    |                                                                           |                                           | -                                                          | _                                                                                          |                              |                                           |
| Apχικη σελιδα του Mozilla ×                                                            | 2υστημα          | а плектрочікпс еко<br>I-state=1bgfg1rbmg | . × μ 👼 Συστημ                                                                        | α ηλεκτρονικης εκό                                             | https://apps.                                                      | te=1bgfg1rbmg_4 ×                                                                                                    |                                                                           |                                           | arch                                                       |                                                                                            | ☆自↓ 佘                        | ⊜ ≡                                       |
| Αταδικασία ελέγχου αίτησης<br>Αταδικασία ελέγχου αίτησης<br>Αταδικασία ελέγχου αίτησης | imans            |                                          | Ευρωπαϊκή Ένωσ<br>Ευρωταϊκό Τομείο<br>Γιομεριοεκτό<br>Ανάπτυξης<br>ο συγχρηματοδότησι | n<br>Dia siyan<br>Propositi<br>Sampon z<br>n tas Eññáðas kal t |                                                                    | A State State Stat |                                                                           |                                           |                                                            |                                                                                            | Βοήθεια Username: yd19       | 13u01 Έξοδος                              |
| ∡ Στοιχεία αίτησης                                                                     | Προβ             | ολή 👻 🚮 Αποσύν                           | δεση                                                                                  | 0                                                              |                                                                    |                                                                                                    |                                                                           |                                           | Σsait                                                      | Τύπος εγγράφου                                                                             | Τύπος αρχείου                | Еүкиро                                    |
| 2561<br>ΥΔ                                                                             | ελέγχο           | υ Έλεγχος                                | Ανατέθηκε από                                                                         | Ημ/νία ανάθεσης                                                | Ανάθεση σε                                                         | Αποτέλεσμα ελέγχου                                                                                                    | Ημ/νία ελέγχου                                                            | Σχόλια ελέγχου<br>ΚΑΝΕΝΑ ΣΧΟΛΙΟ           | ν αφα.ς                                                    | 📔 Πρόσφατο πιστοποιη                                                                       | τικό ιδιοκτη Αρχείο κειμένοι | 3 🗸                                       |
| 58<br>Περιγραφή έργου                                                                  | 14552            | Έλεγχος Πληρόρτη                         | rc Συντονιστής ΥΔ Αιγ                                                                 | ·ó/ 31/3/2015                                                  | Συντονιστής ΥΔ Αιγά                                                | λ Δεκτό                                                                                                    | 31/3/2015 11:54                                                           |                                           |                                                            |                                                                                            |                              |                                           |
| ΠΡΟΣΘΗΚΗ ΚΑΘΎΨΟΣ Α'ΟΡΟΦΟΥ 50Μ2<br>Οδός<br>ΝΑΥΠΛΙΟΥ                                     | 14554            | Πρόσφατο πιστοποιι                       | ητ Συντονιστής ΥΔ Αιγ                                                                 | ά) 31/3/2015                                                   | Ελεγκτής ΥΔ Αιγ                                                    | с 💽                                                                                                    |                                                                           |                                           | 1                                                          |                                                                                            |                              |                                           |
| Αρ. από - Αρ. ἐως<br>4- 4<br>Πόλη<br>ΚΟΡΙΝΘΟΣ                                          | 14555            | Βεβαίωση Κτηματολ                        | οι Συντονιστής ΥΔ Αιγ                                                                 | ά) 31/3/2015                                                   | Ελεγκτής ΥΔ Αιγ                                                    | Δεκτό<br>Απόρριψη<br>Έπανέλεγχος Δεκτό                                                                                                    |                                                                           |                                           | 1 E                                                        |                                                                                            |                              |                                           |
|                                                                                        | 14556            | Δηλώσεις ανάθεσης                        | - Συντονιστής ΥΔ Αιγ                                                                  | à) 31/3/2015                                                   | Ελεγκτής ΥΔ Αιγάλει                                                | α 🔹 💌                                                                                                    |                                                                           |                                           | <b>1</b>                                                   |                                                                                            |                              |                                           |
|                                                                                        | 14557            | Αμοιβές Μηχανικών                        | - Συντονιστής ΥΔ Αιγ                                                                  | à) 31/3/2015                                                   | Ελεγκτής ΥΔ Αιγάλει                                                | α 💽                                                                                                    |                                                                           |                                           | 1<br>.d                                                    |                                                                                            |                              |                                           |
|                                                                                        | 14558            | Τοπογραφικό διάγρι                       | αι, Συντονιστής ΥΔ Αιγ                                                                | à) 31/3/2015                                                   | Ελεγκτής ΥΔ Αιγάλει                                                | α 💽                                                                                                    |                                                                           |                                           | <b>1</b>                                                   |                                                                                            |                              |                                           |
|                                                                                        | 14559            | Διάγραμμα Δόμησης                        | ; ή Συντονιστής ΥΔ Αιγ                                                                | à) 31/3/2015                                                   | Ελεγκτής ΥΔ Αιγάλει                                                | α                                                                                                    |                                                                           |                                           | 1                                                          |                                                                                            |                              |                                           |
|                                                                                        | 14560            | Λοιπά έγγραφα (π.)                       | ς, ι Συντονιστής ΥΔ Αιγ                                                               | á) 31/3/2015                                                   | Ελεγκτής ΥΔ Αιγάλει                                                | α                                                                                                    |                                                                           |                                           | 1                                                          |                                                                                            |                              |                                           |
|                                                                                        | 14561            | Φωτογραφίες                              | Συντονιστής ΥΔ Αιγ                                                                    | à) 31/3/2015                                                   | Ελεγκτής ΥΔ Αιγάλει                                                | α                                                                                                    |                                                                           |                                           | 1 -                                                        | ۲ [ III                                                                                    |                              | ۴                                         |

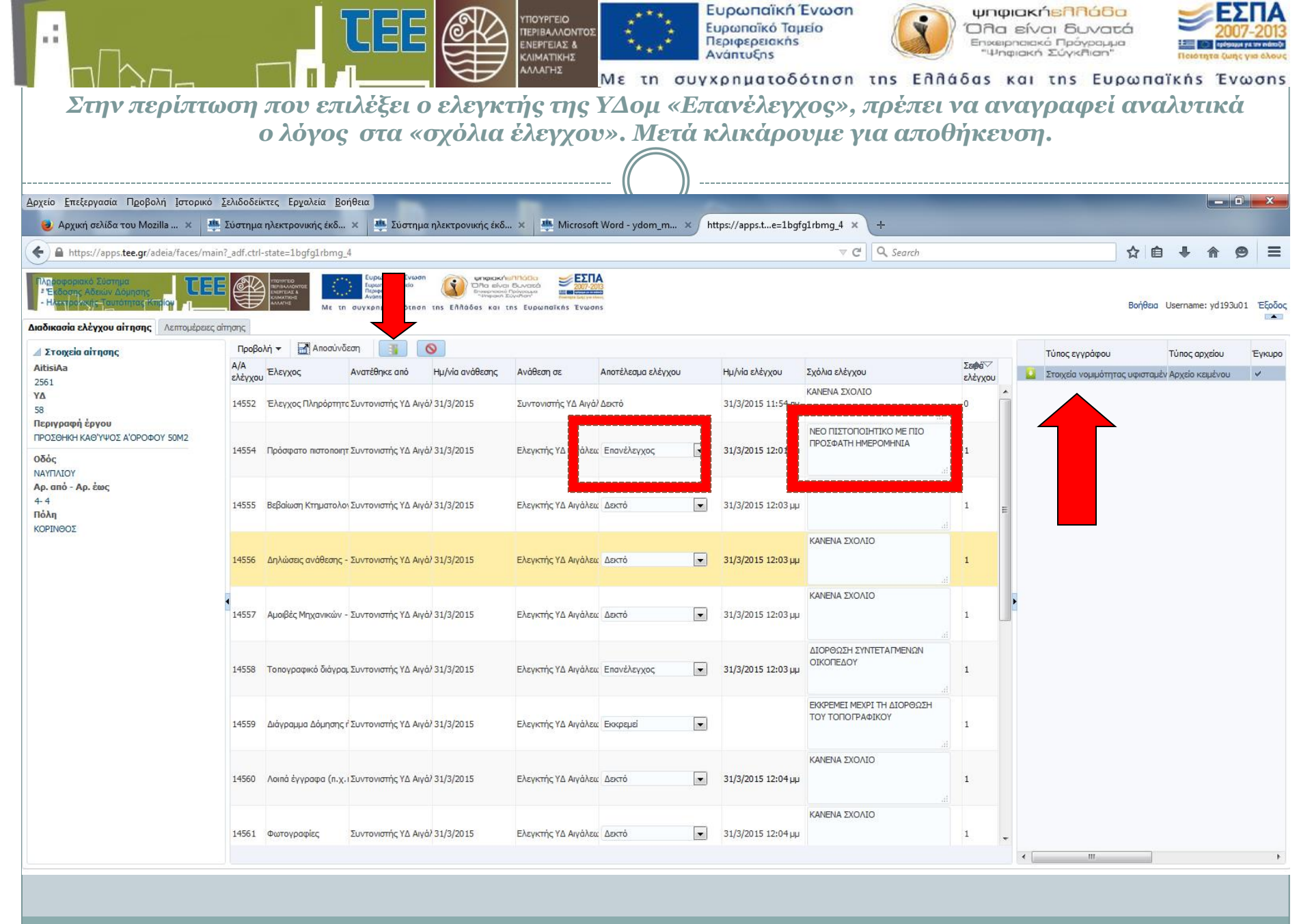

|                                                                                                    |                                                                                |                          |              |                                                                                  |                                                                    |                    | Ευρωπαϊκή Ένωση<br>Ευρωπαϊκό Ταμείο<br>Περιφερειακής<br>Ανάπτυξης<br>συγχρηματοδότηση τ |                     | ψηφιακ<br>Όλα είν<br><sup>Εηχειρησια</sup><br>"Ψηφιακή<br>δας και |                      | ιτά<br>μα<br>ιρωπα | Ichotyta (ω<br>Ϊκής Έν | <b>ΣΠΑ</b><br>07-201:<br>Φεγια όλοι<br>νωση |
|----------------------------------------------------------------------------------------------------|--------------------------------------------------------------------------------|--------------------------|--------------|----------------------------------------------------------------------------------|--------------------------------------------------------------------|--------------------|-----------------------------------------------------------------------------------------|---------------------|-------------------------------------------------------------------|----------------------|--------------------|------------------------|---------------------------------------------|
|                                                                                                    | Αυτόματα                                                                       | αναδύει                  | ται ενι      | τολή επιστ                                                                       | οοφή για                                                           | επανι              | νποβολή της αίτης                                                                       | σης στο             | μηχαι                                                             | νικό το              | ου έρ              | <i>үо</i> .            |                                             |
|                                                                                                    |                                                                                |                          |              |                                                                                  |                                                                    |                    |                                                                                         |                     |                                                                   |                      |                    |                        |                                             |
|                                                                                                    | 🌉 Σύστημα ηλεκτρονικής έκδ 🗙 🕨                                                 | https://apps.teate=7f0   | 0lbcr20_4 ×  | +                                                                                |                                                                    |                    | //                                                                                      |                     |                                                                   |                      |                    |                        |                                             |
|                                                                                                    | + https://apps.tee.gr/adeia/faces/m                                            | ain?_adf.ctrl-state=7f0l | bcr20_4      |                                                                                  |                                                                    |                    | ⊽ (2"                                                                                   | Q. Search           |                                                                   |                      | ☆ 🖻                | <b>↓</b> ♠             | ø =                                         |
| Index       Trans.       Declar.       Declar.                                                                                                    | Парофорнаю Бастра<br>• Екосорс Аблюм Дорлотус<br>• Настроковс Толготика Корјон |                          | Me th ouy xp | sundikh Evwan<br>endikh Taulo<br>epipeokh<br>mudas<br>nyatobótnan ths Eñhádos ka | Knuthende<br>Nal Buwada<br>an Euvenaa<br>In the Eupenoixthe Evwons |                    |                                                                                         |                     |                                                                   |                      | Βοήθεια            | Username: yd19         | 13u01 Eξοί                                  |
| <ul> <li>Additional information of the spectra of the spectra</li></ul> | 🔟 Προκαθορισμένες αναζητήσεις                                                  | 0                        | Προβολή      | <ul> <li>Αποσύνδεση</li> </ul>                                                   |                                                                    |                    |                                                                                         |                     |                                                                   |                      |                    |                        |                                             |
| <ul> <li>* Alex Algoration to Subject M2012 source in the Subject M2012 source in the Subject M2012 source in</li></ul> | <ul> <li>Σε διαδικασία έκδοσης</li> <li>Εκδοθείσες άδειες</li> </ul>           |                          | AitisiAz 🔍   | Τύπος Αίτησης                                                                    | Κατάσταση αίτησης                                                  | Ημ/via<br>υποβολής | Περιγραφή έργου                                                                         | Οδός                | <sup>Αρ.</sup><br>από Πόλη                                        | Τοποθεσία            | Α/Α<br>πρωτοκόλλα  | Ημ/via<br>πρωτοκόλλου  |                                             |
| ************************************                                                                                                    | <ul> <li>Με χρέωση στο χρήστη ΚΑΙ εκκρεμότητα ελ</li> </ul>                    | ιέγχου                   | 2734         | Άδεια Δόμησης                                                                    | Προσωρινή αποθήκευση                                               |                    | zsz cnff ddh                                                                            | zCz                 | 12 Czc                                                            | Aed                  |                    |                        |                                             |
| Adda dampty:         Leoration dampty:         Explanding         Explanding <t< td=""><td><ul> <li>Με χρέωση στο χρήστη ΧΩΡΙΣ εκκρεμότητα</li> </ul></td><td>ιελέγχου</td><td>2670</td><td>Έγκριση Δόμησης</td><td>Προσωρινή αποθήκευση</td><td></td><td></td><td></td><td></td><td></td><td></td><td></td><td></td></t<>                                                                                                    | <ul> <li>Με χρέωση στο χρήστη ΧΩΡΙΣ εκκρεμότητα</li> </ul>                     | ιελέγχου                 | 2670         | Έγκριση Δόμησης                                                                  | Προσωρινή αποθήκευση                                               |                    |                                                                                         |                     |                                                                   |                      |                    |                        |                                             |
| Abdel Adorphy         2.0/0.010         inconcert Undolution and National Relational Addression and Section 2000 (Sectional Addression 2000)         Section 2000 (Sectional 2000)         Section 2000 (Sectional 2000)         Section 2000 (                                                                                                    |                                                                                |                          | 2666         | Αδειο Δόμησης                                                                    | Προσωρινή αποθήκευση                                               | 25/2/2015          |                                                                                         | 1 FILLING V         |                                                                   |                      | 10                 | 20/2/2245              |                                             |
| Data         Epideping         Epideping         Epi                                                                                                    |                                                                                |                          | 2004         | Ασεία Δομησης                                                                    | Εγκριθηκε                                                          | 25/3/2015          |                                                                                         | AZKAHI ILOY         | 98 KOPINGOS                                                       |                      | 12                 | 29/3/2015              |                                             |
| Larg         Explorition         Marking or Construction         Marking or Construction         Mark                                                                                                    |                                                                                |                          | 2501         | εγκριση Δομησης                                                                  | 2ε ελεγχο<br>Σε μπερβολό                                           | 17/3/2015          | TPO20HKH KAO YYOZ A OPOYOY SUM2                                                         | NATIALOT            | 4 KOPINGOZ                                                        | wordf                | 10                 | 31/3/2015              |                                             |
| Inpoxemption         Close (control back product and place)         Incomption (control back product and place)         Interpretation (control back product and place)         Interpretation (control back product and place)                                                                                                    |                                                                                |                          | 2547         | Αυεία Δομήσης                                                                    | Ζε μεταρολή<br>Ποραγγοινό αποθόναι στο                             | 10/3/2015          | digxunx                                                                                 | XVXCC               | 12 121521                                                         | xgzui                | 10                 | 10/5/2015              |                                             |
| A/A airpan;       1       Adac dapan;       Thooupring and Puezz       International and Puezz       International and Puezz         Time; airpan;       1       Adac dapan;       Thooupring and Puezz       International and Puezz       International and Puezz         Karcáorcang airpan;       1       International and Puezz       International and Puezz       International and Puezz       International and Puezz       International and Puezz         Http://vie.umogloAbjc.and       International and Puezz       International and Puezz       International and Puezz       International and Puezz       International and Puezz       International and Puezz         Http://vie.umogloAbjc.and       International and Puezz       International and Puezz       International and Puezz       International and Puezz       International and Puezz         Http://vie.umogloAbjc.and       International and Puezz       International and Puezz       International and Puezz       International and Puezz       International and Puezz         Http://vie.umogloAbjc.and       International and Puezz       International and Puezz       International and Puezz       International and Puezz       International and Puezz       International and Puezz       International and Puezz       International and Puezz       International and Puezz       International and Puezz       International and Puezz       Internation and Puezz       Internation and Puezz                                                                                                    | 🔟 Προχωρημένη αναζήτηση                                                        |                          | 2343         | Αναθεώοραρ Υπαρχουσών Δδε                                                        | προσωρινή αποθήκευση<br>ει Ποοσωρινή αποθήκευση                    |                    |                                                                                         | NEOAK               |                                                                   |                      |                    |                        |                                             |
| A A airgang:       1929       A dad 2 dagang:       Toponyuni andefinsani       1       1       1       1       1       1       1       1       1       1       1       1       1       1       1       1       1       1       1       1       1       1       1       1       1       1       1       1       1       1       1       1       1       1       1       1       1       1       1       1       1       1       1       1       1       1       1       1       1       1       1       1       1       1       1       1       1       1       1       1       1       1       1       1       1       1       1       1       1       1       1       1       1       1       1       1       1       1       1       1       1       1       1       1       1       1       1       1       1       1       1       1       1       1       1       1       1       1       1       1       1       1       1       1       1       1       1       1       1       1       1       1                                                                                                    |                                                                                |                          | 1979         | Αδεια Λόμησης                                                                    | Ποοσωρινή αποθήκευση                                               |                    |                                                                                         | - Theorem           | 000000                                                            | THIAGAI 1211 A       |                    |                        |                                             |
| Yinoq airaqq       195       Avdetagengn 'noguçudu' Adar (hosqueyn) and havan       1       1       1       1       1       1       1       1       1       1       1       1       1       1       1       1       1       1       1       1       1       1       1       1       1       1       1       1       1       1       1       1       1       1       1       1       1       1       1       1       1       1       1       1       1       1       1       1       1       1       1       1       1       1       1       1       1       1       1       1       1       1       1       1       1       1       1       1       1       1       1       1       1       1       1       1       1       1       1       1       1       1       1       1       1       1       1       1       1       1       1       1       1       1       1       1       1       1       1       1       1       1       1       1       1       1       1       1       1       1       1       1                                                                                                    | Α/Α αίτησης                                                                    |                          | 1923         | Άδεια Δόμησης                                                                    | Προσωρινή αποθήκευση                                               |                    |                                                                                         |                     |                                                                   |                      |                    |                        |                                             |
| Karáorzon airingin;       IBS       A videikajnajn fragszudúv Ader [boosgun] oneShicadni]       ISI (Selection 1)       ISI (Selection 1)       ISI (Select                                                                                                    | Τύπος αίτησης                                                                  |                          | 1806         | Αναθεώρηση Υπαρχουσών Αδε                                                        | ει Προσωρινή αποθήκευση                                            |                    |                                                                                         |                     |                                                                   |                      |                    |                        |                                             |
| B014       Avd82.dpmm Yappyoudiv Addar (Doospen) in and Fuerpook yean analysis       Interpook yean analysis       Interpook yean analysis       I                                                                                                    | Kardaraan alanana                                                              |                          | 1805         | Αναθεώρηση Υπαρχουσών Αδε                                                        | ει Προσωρινή αποθήκευση                                            |                    |                                                                                         |                     |                                                                   |                      |                    |                        |                                             |
| Hμ/xia unoβoλij cina       Nodelajnom Y nappousiv Adar (Poosapyn) and Eutropeig yia Envruen@ohi afrance, ×       I       I                                                                                                    | κατασταση απησης                                                               |                          | 1804         | Αναθεώρηση Υπαρχουσών Αδα                                                        | εκ Προσωρινή αποθήκει ση                                           |                    |                                                                                         |                     |                                                                   |                      |                    |                        |                                             |
| Hu/via undjohinje čar.       1802       Avdelakopnanj Ynazyouodiv Aškar (Pooraujovij anoliveusaji       Interview (Processen)       Interview (Processen)       <                                                                                                    | Ημ/νία υποβολής από                                                            | 品                        | 1803         | Αναθεώρηση Υπαρχουσών Αδε                                                        | ει: Προσωρινή απο Επιστροφ                                         | ή για επανυπο      | βολή αίτησης ×                                                                          |                     |                                                                   |                      |                    |                        |                                             |
| Init/ Not imploving table processing and websing table processing and websing table processing and websing table processing and the processing and the pr                                     | Un faile and a black has                                                       | 132                      | 1802         | Αναθεώρηση Υπαρχουσών Αδε                                                        | εκ Προσωρινή απο                                                   |                    |                                                                                         |                     |                                                                   |                      |                    |                        |                                             |
| Phys//Eraup/Tragvodk         Migravadi         Table         AvadBalapting Tragvoudkiv Abala (Tpocouping andBrickuom)         Instrumentation         Instrumentation         Instrumentat                                                                                                    | πμ/νια υπορολής εως                                                            | u O                      | 1801         | Αναθεώρηση Υπαρχουσών Αδε                                                        | εκ Προσωρινή απο                                                   |                    | ОК Акиро                                                                                |                     |                                                                   |                      |                    |                        |                                             |
| AM       1779       Aδαα άδμησης       Προσαρινή αποθήκευση                                                                                                    | Μηχ./Εταιρ./Τεχνολ. Μηχανικοί                                                  |                          | 1780         | Αναθεώρηση Υπαρχουσών Αδε                                                        | ει Προσωρινή αποθηκωση                                             |                    |                                                                                         |                     |                                                                   |                      |                    |                        |                                             |
| A/4       1778       Αναθαέωρηση Υπαρχουσών Αδαι Προσωρινή αποθήκεωση                                                                                                    |                                                                                |                          | 1779         | Αδεια Δόμησης                                                                    | Προσωρινή αποθήκευση                                               |                    |                                                                                         |                     |                                                                   |                      |                    |                        |                                             |
| A/A πρωτοκόλλου       1775       Avdětapongn Ynapycoudov Adex(Προσαμνή αποθήκευση                                                                                                    | AM                                                                             |                          | 1778         | Αναθεώρηση Υπαρχουσών Αδε                                                        | εκ Προσωρινή αποθήκευση                                            |                    |                                                                                         |                     |                                                                   |                      |                    |                        |                                             |
| I//4         Ανάθεωρηση Υπαρχουαών Ασεί Ιροσωρινή αποθήκευση         I         I         <                                                                                                    | Α/Α ποιοτοκόλλου                                                               |                          | 1775         | Αναθεώρηση Υπαρχουσών Αδε                                                        | ει Προσωρινή αποθήκευση                                            |                    |                                                                                         |                     |                                                                   |                      |                    |                        |                                             |
| TK         1580         Εγκρίαι ά άμπαης         Προσωρινή αποθήκευση         Instruction         Instruction                                                                                                    |                                                                                |                          | 1/74         | Ανάθεωρηση Υπαρχουσών Αδε                                                        | αι προσωρινή αποθήκευση                                            |                    |                                                                                         |                     |                                                                   |                      |                    |                        |                                             |
| AΦΗ Ιδικκτήτη       15/4       Εγκριση Δρύησης       Προσωρινή αποθήκευση       a       1       a       a                                                                                                    | ТК                                                                             |                          | 1580         | Εγκριση Δομησης                                                                  | ι ιροσωρινη αποθήκευση                                             |                    |                                                                                         | 10                  |                                                                   |                      |                    |                        |                                             |
| Aver Look (1) 11         1317         Εγκρία μάμπαης         Προσωρινή αποθήκευση         Ορισθέτηση με πασσάλους και πλέγμα του Οικοπέδο (Οκόπεδο 9, Ο.Τ. 15, Οικαμός Νέας Αλ Οικόπεδο 9, Ο.Τ. 15, Οικαμός Νέας Αλ Οικόπεδο 9, Ο.Τ. 15, Οικαμός Οικαμός Οικαμός Οικαμός Οικαμός Οικάς Αλ Οικόπεδο 9, Ο.Τ. 15, Οικαμός Νέας Αλ Οικόπεδο 9, Ο.Τ. 15, Οικαμός Οικόπεδο 9, Ο.Τ. 15, Οικαμός Νέας Αλ Οικόπεδο 9, Ο.Τ. 15, Οικαμός Νέας Αλ Οικόπεδο 9, Οικαμός Λείτες δείχιχος Οι 10/12/2014 ΙΚΡΙΣΟικάς Νέας Είκειχος 10/12/201                                                                  | A DALL X Sugardian                                                             |                          | 15/4         | Εγκριση Δομησης                                                                  | Προσωρίνη αποθηκεύση                                               |                    |                                                                                         | a                   | 1 a                                                               |                      |                    |                        |                                             |
| 1.05       Εγκρίωτη αιδαμτισήτ,       Γμοσωρινή αιτισθήσευση       Ορισθέτηση με πασσάλους και πλέγμα του Οκοπέδου. Οικόπεδο 9, Ο.Τ.15,       Οικαμάς Νέας Αλ Οικόπεδο 9, Ο.Τ.       Οικαμάς Νέας Αλ Οικόπεδο 9, Ο.Τ.         980       Εγκρίωτη Δύμησης       Προσωρινή αιποθήκευση        Ορισθέτηση με πασσάλους και πλέγμα του Οκοπέδου. Οικόπεδο 9, Ο.Τ.15,       Οικαμάς Νέας Αλ Οικόπεδο 9, Ο.Τ.15,       Οικαμάς Νέας Αλ Οικόπεδο 9, Ο.Τ.15,       Οικαμάς Νέας Νέας Αλ Οικόπεδο 9, Ο.Τ.15,       Οικαμάς Νέας Νέας Αλ Οικόπεδο 9, Ο.Τ.15,       Οικαμάς Νέας Νέας Αλ Οικόπεδο 9, Ο.Τ.15,       Οικαμάς Νέας Νέας Αλ Οικόπεδο 9, Ο.Τ.15,       Οικαμάς Νέας Νέας Νέας Νέας Νέας Νέας Νέας Νέα                                                                                                    | ΑψΗ ΙΟΙΟΚΤητη                                                                  |                          | 1317         | Εγκριση Δομησης                                                                  | Προσωρινή αποθήκευση                                               |                    |                                                                                         |                     |                                                                   |                      |                    |                        |                                             |
| 1001         Ανθα αριτρίτης         Τμουαριτρίτης         Γμουαριτρίτης         Γμουαριτρίτης </td <td></td> <td></td> <td>1021</td> <td>τη τριστη Δομησης</td> <td>Προσωρινή αποθήκευση</td> <td></td> <td></td> <td>0 month</td> <td>Onomide Milere</td> <td>A) Origination C. O.</td> <td>r</td> <td></td> <td></td>                                                                                                    |                                                                                |                          | 1021         | τη τριστη Δομησης                                                                | Προσωρινή αποθήκευση                                               |                    |                                                                                         | 0 month             | Onomide Milere                                                    | A) Origination C. O. | r                  |                        |                                             |
| 881       Έγκριφη Δόμησης       Σε υποβολή       15/1/2015       ΓΡΟΣΦΗΚΗ       ΣΔΦΗΣΦ       3       ΨΣΔΒ         882       Αδαα Δόμησης       Σε υποβολή       15/1/2015       ΧΡΩΜΑΤΙΣΜΟΙ ΟΨΕΩΝ ΜΕΙΚΡΙΩΜΑΤΑ       ΚΟΡΙΝΘΟΣ       ΚΟΡΙΝΘΟΣ       ΚΟΡΙΝΟΣ       ΚΟΡΙΝΟΣ       ΚΟΡΙΝΟΥ                                                                                                    |                                                                                |                          | 980          | πορα πομησης                                                                     | Προσωρινή αποθήκευση                                               |                    | Ορισσετηση με πασσαλούς και πλεγμα του Οικοπεοο                                         | CORDIE00 9, 0.1.15, | Οικισμος Νεας                                                     | AA OKOTEUO 9, O.     |                    |                        |                                             |
| διδαι άδμησης       Σε υποβολή       15/1/2015       ΚΑΤΕΔΑΦΙΣΗ ΙΣΟΓΙΑΟΥ Η       ΚΟΡΙΝΘΟΥ       1       ΚΟΡΙΝΘΟΣ       ΚΟΡΙΝΘΟΣ         821       Έγκριση Δόμησης       Σε υποβολή       12/1/2015       ΚΑΤΕΔΑΦΙΣΗ ΙΣΟΓΕΙΟΥ ΚΤΙΣΜΑΤΟΣ       ΑΝΝΑΣ       10       ΚΟΡΙΝΘΟΣ       ΚΟΡΙΝΘΟΣ         802       Ανθεώρηση Υπορχουσών Αδεκ Προσωρινή αποθήκευση       alejandra       1       10       ΚΟΡΙΝΘΟΣ       ΚΟΡΙΝΘΟΣ       ΚΟΡΙΝΟΣ       ΚΟΡΙΝΟΣ       ΚΟΡΙΝΟΣ       ΚΟΡΙΝΟΣ       ΚΟΡΙΝΟΣ       ΚΟΡΙΝΟΣ       ΚΟΡΙΝΟΣ       ΚΟΡΙΝΟΣ <td></td> <td></td> <td>881</td> <td>Εγκριση Δομησης</td> <td>Σε μποβολή</td> <td>18/1/2015</td> <td>ПРОХАНКН</td> <td>ΣΛΦΗΣΦ</td> <td>3 W5VB</td> <td></td> <td></td> <td></td> <td></td>                                                                                                    |                                                                                |                          | 881          | Εγκριση Δομησης                                                                  | Σε μποβολή                                                         | 18/1/2015          | ПРОХАНКН                                                                                | ΣΛΦΗΣΦ              | 3 W5VB                                                            |                      |                    |                        |                                             |
| δεία       Ποσωρίαζη       Σε δλεγχο       12/12015       ΚΑΤΕΔΑΦΙΣΗ ΙΣΟΓΕΙΟΥ ΚΤΙΣΜΑΤΟΣ       ΑΝΝΑΣ       10       ΚΟΓΙΝΟΣΣ       ΚΟΓΙΝΟΣΣ         821       Έγκριση Δόμησης       Σε δλεγχο       12/12015       ΚΑΤΕΔΑΦΙΣΗ ΙΣΟΓΕΙΟΥ ΚΤΙΣΜΑΤΟΣ       ΑΝΝΑΣ       10       ΚΟΡΙΝΟΣΣ       ΚΟΡΙΝΟΣ       ΚΟΡΙΝΟΣ <t< td=""><td></td><td></td><td>832</td><td>Αδεια Λόμησης</td><td>Σε μποβολή</td><td>15/1/2015</td><td></td><td>KOPINOOY</td><td></td><td>KOPINOOS</td><td></td><td></td><td></td></t<>                                                                                                    |                                                                                |                          | 832          | Αδεια Λόμησης                                                                    | Σε μποβολή                                                         | 15/1/2015          |                                                                                         | KOPINOOY            |                                                                   | KOPINOOS             |                    |                        |                                             |
| δια         Αναθεώρηση Υπορχουσών Αδεκ.         Το το το το το το το το το το το το το το                                                                                                    |                                                                                |                          | 821          | Ένκοιση Λόμησης                                                                  | Σε έλεννο                                                          | 12/1/2015          | ΚΑΤΕΛΑΦΙΣΗ ΙΣΟΓΕΙΟΥ ΚΤΙΣΜΑΤΟΣ                                                           | ΑΝΝΑΣ               |                                                                   | KOPINOOZ             |                    |                        |                                             |
| διοι         λιδιαι         Δόμησης         Σε ελεχχο         10/12/2014         ΙΚΡΙΩΜΑΤΑ         Ν. ΠΛΑΣΤΗΡΑ         64         ΓΕΥΚΗ         ΔΕΝΤΡΟ         1         10/12/2014           797         Αναθεώρηση Υπαρχουσών Αδαι Σε έλεγχο         15/1/2015         test         hfgkugh         12         cghdxvh         vhluyfgoh         5         18/1/2015           796         Άδαα Δόμησης         Προσωρινή αποθήκευση               18/1/2015                                                                                                    |                                                                                |                          | 802          | Δναθεώορση Υπαργομσών Δδι                                                        | ει Ποοσωοινή αποθήκει ση                                           | 12/1/2015          | alejandra                                                                               |                     | 10 10111002                                                       | 10/11002             |                    |                        |                                             |
| Του προτρη το του τρογουτών Αδειχ Σε έλεγχο         Το μετο τη του προτρη του του του του του του του του του του                                                                                                    |                                                                                |                          | 801          | Δδεια Λόμησης                                                                    | Σε έλειννο                                                         | 10/12/2014         | IKPIOMATA                                                                               |                     | 64 DEVKH                                                          | AENTRO               | 4                  | 10/12/2014             |                                             |
| 796 Αδεία Δόμησης Προσωρινή αποθήκευση                                                                                                    |                                                                                |                          | 797          | Αναθεώοραη Υραονουσών Αδι                                                        | ει Σε έλεννο                                                       | 15/1/2015          | test                                                                                    | hfakuah             | 12 cabdodb                                                        | vhluvfach            | 5                  | 18/1/2015              |                                             |
| is weare adding the adding and a second second                                                                                                    |                                                                                |                          | 796          | Αδεια Λόμησης                                                                    | Ποοσωοινή αποθήκευση                                               | 10, 1, 2015        |                                                                                         |                     | an egreen                                                         |                      | 1                  |                        |                                             |
|                                                                                                    |                                                                                |                          | 705          | A1                                                                               | D                                                                  |                    |                                                                                         |                     |                                                                   |                      |                    |                        |                                             |

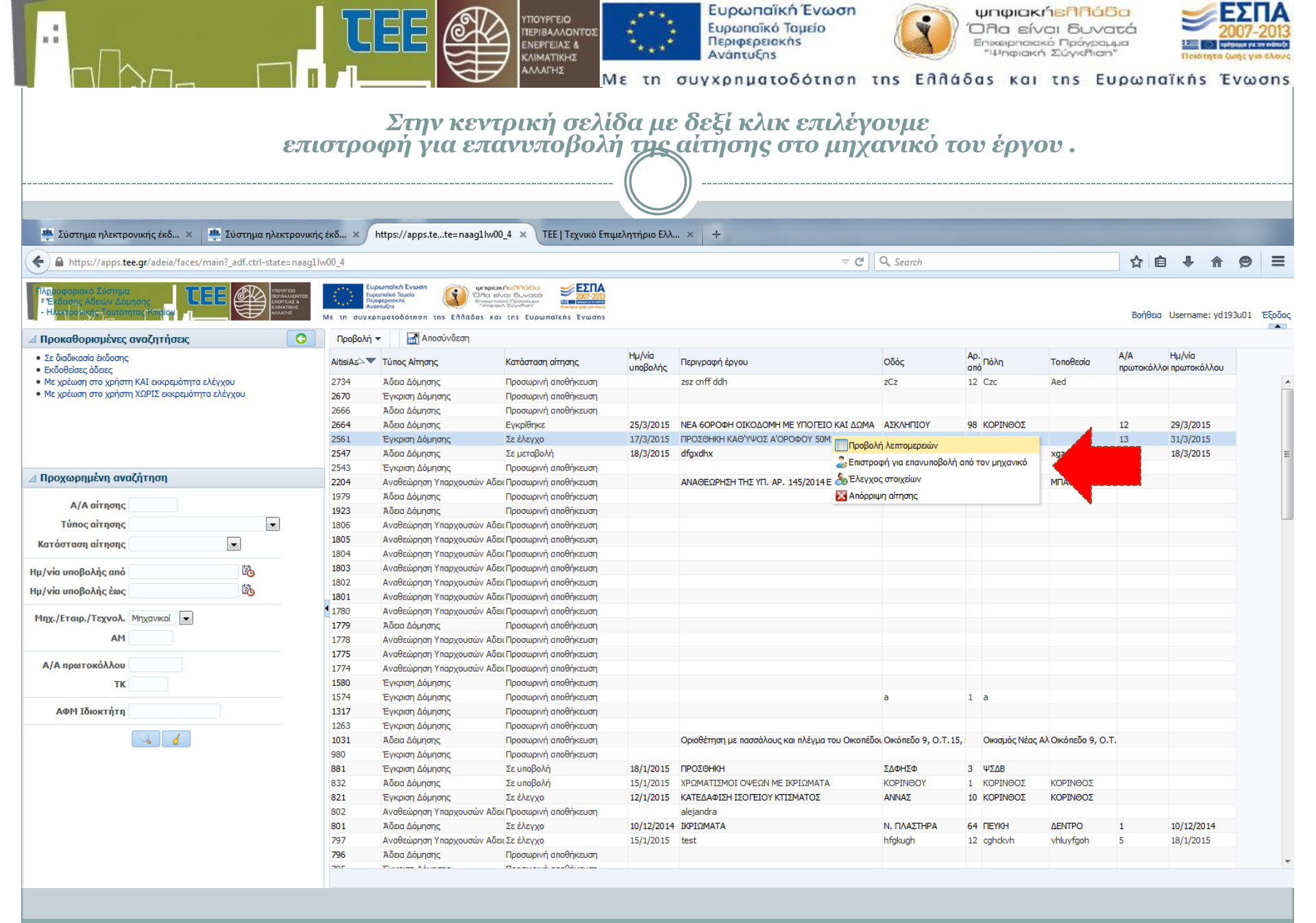

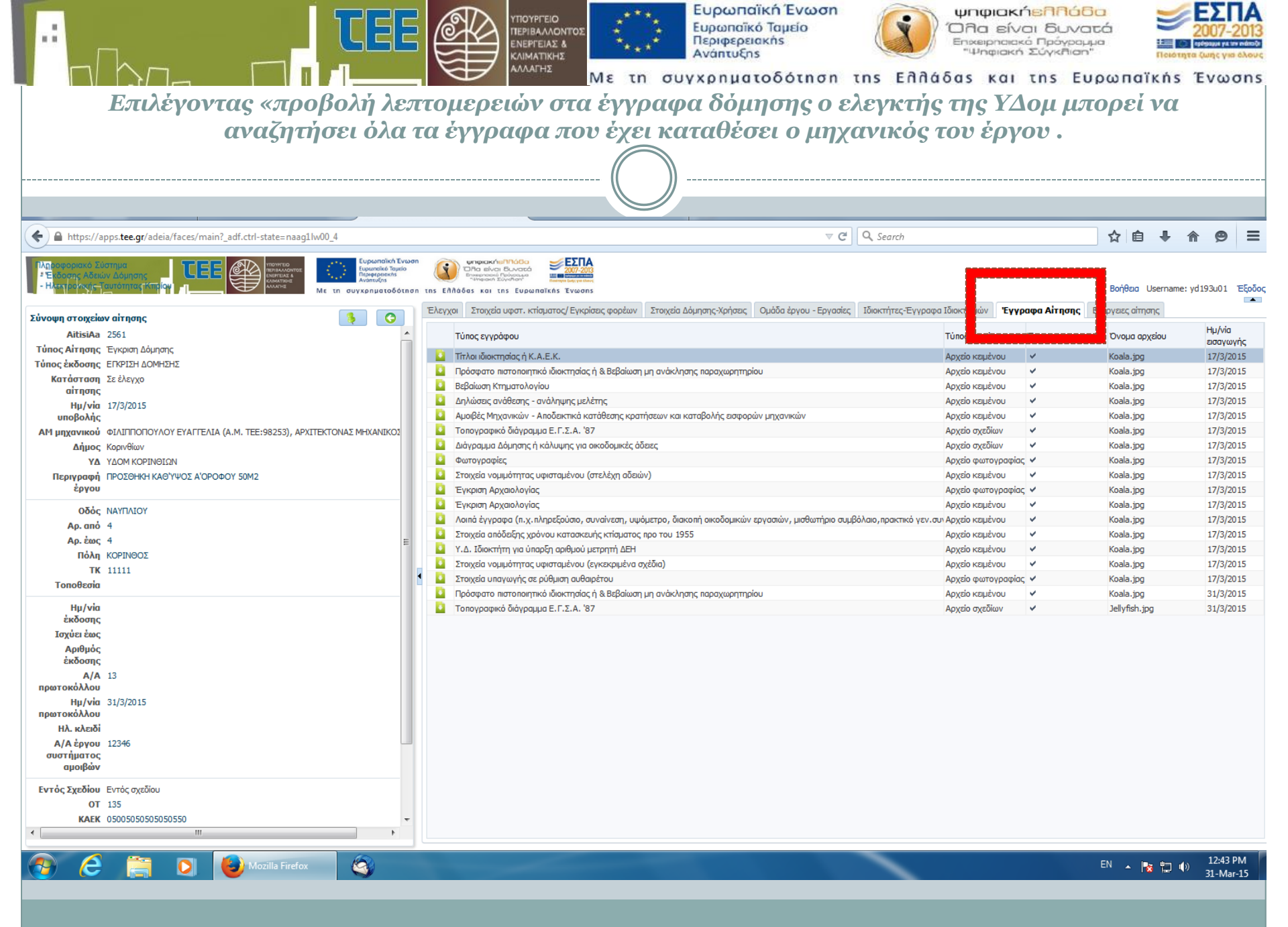

| της άδειας                                                                                                    | πρε           | έπει το αποτέλει<br>γ                                                               | σμα έλε<br>ίνεται ο                                                             |                               | <sup>02</sup> Με το<br>ναεί<br>ήκευο | $\sum_{i=1}^{n} \sum_{j=1}^{n} \sum_{i=1}^{n} \sum_{j=1}^{n} \sum_{i=1}^{n} \sum_{i=1}^{n} \sum_{i=1}^{n} \sum_{j=1}^{n} \sum_{i$ | υρωπαϊκή Έ<br>αρωπαϊκό Ταμι<br>εριφερειακής<br>γάπτυξης<br>ο η ματοδά<br>ακτό σε<br>αποσύη | ένωση<br>είο<br>διηση της<br>όλους το<br>νδεση.                 | ξημας<br>Ευλά             |                 | φιαι<br>α εί<br>ειρησι<br>ηφιαί<br>_κα<br>(Ου | κήεληδοί<br>ναι δυνα<br>ακό Πρόγρας<br>από Σύγκηση<br>Ις της Ει<br>Νς . Στη | Βα<br>ατά<br>μμο<br>ν'''<br>Ο Ο Ο Ο Ο Ο | ₩<br>תונה<br>מוֹגָהָּגַ<br>גָּצָצַנַנ | 2007<br>2007<br>τα ζωης τ<br>τα ζωης τ<br>τα ζωης τ<br>Ο ζ | -2013<br>-2013<br>-2015<br>-2015<br>- |
|----------------------------------------------------------------------------------------------------|---------------|-------------------------------------------------------------------------------------|---------------------------------------------------------------------------------|-------------------------------|--------------------------------------|----------------------------------------------------------------------------------------------------|--------------------------------------------------------------------------------------------|-----------------------------------------------------------------|---------------------------|-----------------|-----------------------------------------------|-----------------------------------------------------------------------------|-----------------------------------------|---------------------------------------|------------------------------------------------------------|----------------------------------------------------------------------------------------------------|
| 🌉 Σύστημα ηλεκτρονικής έκδ 🗙 🌉                                                                                                    | Σύστημα       | α ηλεκτρονικής έκδ × https://apps.te                                                | te=naag1lw00_4 🗙                                                                | ΤΕΕ   Τεχν                    | ικό Επιμελητής                       | οιο Ελλ × +                                                                                                    |                                                                                            | - 0 0 0                                                         |                           |                 |                                               |                                                                             |                                         |                                       | A                                                          |                                                                                                    |
| https://apps.tee.gr/adeia/faces/mail                                                                                                    | n?_adf.ctr    | I-state=naag1Iw00_4                                                                 |                                                                                 | 100 ×F                        | ΣΠΑ                                  |                                                                                                    |                                                                                            | V C Q Se                                                        | earch                     |                 |                                               |                                                                             | <u>भ</u>                                | ∃ ♥                                   | în ye                                                      | , =                                                                                                    |
| <ul> <li>Υξιδοσοριακό 2υστημα</li> <li>Υξιδοσης Αδείών Δόμησης</li> <li>Ηλετηραγκης-Ταυτόπταςτκτισίου</li> <li>Διαδικασία ελέγχου αίτησης</li> <li>Δεπομέρειες σ</li> </ul> |               | Παριακρατία<br>Παριακρατία<br>Νουσκατοιό<br>Αναστασία<br>Να τη συγχρηματοδότηση της | ΟΠα είναι δυν<br>Εναφατικού Γμόνου<br>Ισταφαίτικου Γιάλου<br>Επημάδας και της Ι | νατό<br>Έλλα<br>Ευρωπαϊκής Έν | 07-2013<br>myre Marc<br>vwons        |                                                                                                    |                                                                                            |                                                                 |                           |                 |                                               |                                                                             | Βοήθεια                                 | username                              | : yd 193u0                                                 | 1 Έξοδος                                                                                                    |
| Στοιχεία αἰτησης                                                                                                    | Προβ          | ολή 👻 🚮 Αποσύνδεση 📑 🔕                                                              | ]                                                                               |                               |                                      | 1                                                                                                    |                                                                                            |                                                                 |                           |                 |                                               | Τύπος εγγράφη                                                               | 00                                      | Τύπος αρ                              | χείου                                                      | Έγκυρο                                                                                                    |
| AitisiAa<br>2561                                                                                                    | Α/Α<br>ελέγχο | υ Έλεγχος Αποσύνδεση β Ημ                                                           | υ/νία ανάθεσης Αν                                                               | νάθεση σε                     | Αποτέλεσμ                            | ε έγχου                                                                                                    | Ημ/via ελέγχου                                                                             | Σχόλια ελέγχου                                                  | 1                         | έα¢ά√<br>λέγχου |                                               | 🚨 Διάγραμμα Δόμ                                                             | υησης ή κάλυψ                           | ιης Αρχείο σ                          | ζεδίων                                                     | ¥                                                                                                    |
| YA<br>58                                                                                                    | 14552         | Έλεγχος Πληρόρτητς Συντογ                                                           | ./3/2015 Συ                                                                     | υντονιστής ΥΔ                 | Αι άλ Δεκτό                          |                                                                                                    | 31/3/2015 11:54 nµ                                                                         | ΚΑΝΕΝΑ ΣΧΟΛΙΟ                                                   | al                        | 0               | Â                                             |                                                                             |                                         |                                       |                                                            |                                                                                                    |
| ΠΕΡΙΥΡΙΦΦή ΕΡΥΟΟ<br>ΠΡΟΣΘΗΚΗ ΚΑΘΎΨΟΣ Α'ΟΡΟΦΟΥ 50Μ2<br>Οδός<br>ΝΑΥΠΛΙΟΥ                                                                                                    | 14553         | Τίτλοι ιδιοκτησίας ή Κ. Συντον                                                      | /3/2015 E)                                                                      | λεγκτής ΥΔ Αι                 | ά, εα: Δεκτό                         |                                                                                                    | 31/3/2015 12:11 µµ                                                                         | ΚΑΝΕΝΑ ΣΧΟΛΙΟ                                                   | at                        | L               |                                               |                                                                             |                                         |                                       |                                                            |                                                                                                    |
| Αρ. από - Αρ. ἐως<br>4- 4<br>Πόλη<br>ΚΟΡΙΝΘΟΣ                                                                                                    | 14554         | Πρόσφατο πιστοποιητ Συντονιστής ΥΔ Αιγά/ 33                                         | /3/2015 E)                                                                      | λεγκτής ΥΔ Αι                 | ά, εα Δεκτό                          | V                                                                                                    | 31/3/2015 12:49 µµ                                                                         | ΝΕΟ ΠΙΣΤΟΠΟΙΗΤΙΚΟ Μ<br>ΠΡΟΣΦΑΤΗ ΗΜΕΡΟΜΗΝ<br>ΝΕΟ ΠΙΣΤΟΠΟΙΗΤΙΚΟ Δ | IE NIO<br>IIA<br>JEKTO JI | L               | н                                             |                                                                             |                                         |                                       |                                                            |                                                                                                    |
|                                                                                                    | 14555         | Βεβαίωση Κτηματολοι Συντονιστής ΥΔ Αιγάλ 31                                         | /3/2015 E)                                                                      | λεγκτής ΥΔ Αι                 | ά εα Δεκτό                           |                                                                                                    | 31/3/2015 12:03 µµ                                                                         | ΚΑΝΕΝΑ ΣΧΟΛΙΟ                                                   | ai                        | L               |                                               |                                                                             |                                         |                                       |                                                            |                                                                                                    |
|                                                                                                    | 14556         | Δηλώσεις ανάθεσης - Συντονιστής ΥΔ Αιγά/ 31                                         | /3/2015 E≯                                                                      | λεγκτής ΥΔ Αι                 | ά εα Δεκτό                           |                                                                                                    | 31/3/2015 12:03 µµ                                                                         | ΚΑΝΕΝΑ ΣΧΟΛΙΟ                                                   | :                         | L)              |                                               |                                                                             |                                         |                                       |                                                            |                                                                                                    |
|                                                                                                    | 14557         | Αμοιβές Μηχανικών - Συντονιστής ΥΔ Αιγά/ 31                                         | /3/2015 E∕                                                                      | λεγκτής ΥΔ Αι                 | ά εα Δεκτό                           |                                                                                                    | 31/3/2015 12:03 µµ                                                                         | ΚΑΝΕΝΑ ΣΧΟΛΙΟ                                                   |                           | L               |                                               |                                                                             |                                         |                                       |                                                            |                                                                                                    |
|                                                                                                    | 14558         | Τοπογραφικό διάγρα, Συντονιστής ΥΔ Αιγά/ 31                                         | /3/2015 E)                                                                      | λεγκτής ΥΔ Αι                 | ά εα Δεκτό                           |                                                                                                    | 31/3/2015 12:50 µµ                                                                         | ΔΙΟΡΘΩΣΗ ΣΥΝΤΕΤΑΠΜ<br>ΟΙΚΟΠΕΔΟΥ, ΝΕΟ ΤΟΠ                        | ΙΈΝΩΝ<br>Ι/ΚΟ ΔΕΚΤΟ       | L               |                                               |                                                                             |                                         |                                       |                                                            |                                                                                                    |
|                                                                                                    | 14559         | Διάγραμμα Δόμησης ή Συντονιστής ΥΔ Αιγά) 31                                         | /3/2015 E/                                                                      | λεγκτής ΥΔ Αι                 | ά εα: Δεκτό                          |                                                                                                    | 31/3/2015 12:50 µµ                                                                         | ΕΚΚΡΕΜΕΙ ΜΕΧΡΙ ΤΗ ΔΙΟ<br>ΤΟΥ ΤΟΠΟΓΡΑΦΙΚΟΥ<br>ΚΑΝΕΝΑ ΣΧΟΛΙΟ      | ΗΣΩΘΦΟ                    | L               |                                               |                                                                             |                                         |                                       |                                                            |                                                                                                    |
|                                                                                                    | 14560         | Λοιπά έγγραφα (π.χ.ι Συντονιστής ΥΔ Αιγά) 31                                        | /3/2015 E)                                                                      | λεγκτής ΥΔ Αι                 | ά εα Δεκτό                           |                                                                                                    | 31/3/2015 12:04 µµ                                                                         | ΚΑΝΕΝΑ ΣΧΟΛΙΟ                                                   |                           | L               | ÷                                             |                                                                             |                                         |                                       |                                                            |                                                                                                    |
|                                                                                                    |               |                                                                                     |                                                                                 |                               |                                      | ļ                                                                                                    |                                                                                            |                                                                 |                           |                 |                                               |                                                                             |                                         |                                       |                                                            |                                                                                                    |

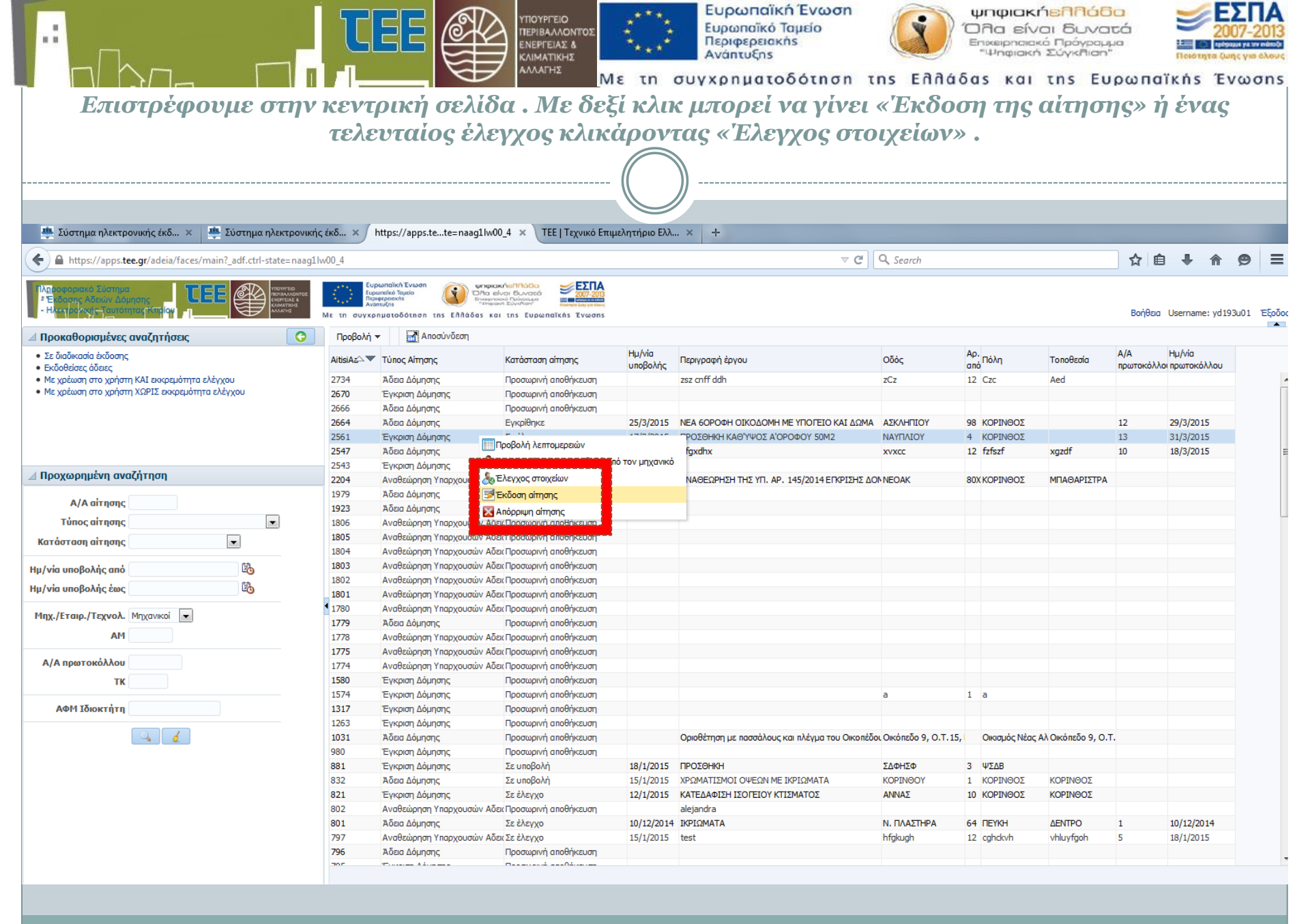

|                                                                                                    |                                                                                                    | οε<br>                                                 | Ευρω<br>Ευρω<br>Περιφ<br>Ανάπ | ωπαϊκή Ένα<br>παϊκό Ταμείο<br>ερειακής<br>ευξης<br>ματοδότι | ωση<br>nσn τη      | s Eññád           | ψηφια<br>Όλα ε<br>Επιχειρικά<br>"Ψηφιά<br>δας κά | ακήεπηοί<br>έναι δυνα<br>ακό Πρόγρα,<br>ακή Σύγκηση<br>αι της Ει | ο<br>οτά<br>"" ια<br>υρωπαϊκή      | 200<br>200<br>Noting to Curry<br>Ins Ev | <b>ΣΠΑ</b><br>17-2013<br>(c γist dλoue<br>wons |
|----------------------------------------------------------------------------------------------------|----------------------------------------------------------------------------------------------------|--------------------------------------------------------|-------------------------------|-------------------------------------------------------------|--------------------|-------------------|--------------------------------------------------|------------------------------------------------------------------|------------------------------------|-----------------------------------------|------------------------------------------------|
| Εμφ                                                                                                    | ανίζεται η και                                                                                                    | οτέλα μα                                               | ε όλου                        | ς τους Ι                                                    | Ελέγχ              | ους.              |                                                  |                                                                  |                                    |                                         |                                                |
| 🦉 Συστημα ηλεκτρονικής εκό 🗙 🊎 Συστημα ηλεκτρονικής εκό 🗙 https://apps                                                                                                    | tete=naag11w00_4 × TEE   18XV                                                                                                    | ικο επιμελητηριο ελλ.                                  | × +                           |                                                             |                    |                   |                                                  |                                                                  |                                    |                                         |                                                |
| https://apps.tee.gr/adeia/faces/main?_adf.ctrl-state=naag1lw00_4                                                                                                    |                                                                                                    |                                                        |                               |                                                             | ⊽ C <sup>4</sup> Q | Search            |                                                  |                                                                  | ☆ 自 ↓                              |                                         | 9 =                                            |
| Image or protocol 2 sub mula     Image of protocol 2 sub mula     Image of prot | ψηφισκ/κυ/ΠΛΟΟ           Φια άγκαι δικριά           Βια άγκαι δικριά           Βια άγκαι | <b>ΣΠΑ</b><br>17-2013<br>woons<br>/ Εγκρίσεις φορέων 2 | Έτοιχεία Δόμησης-Χ            | ρήσεις Ομάδα έργι                                           | ου - Εργασίες Ι    | διοκτήτες-Έγγραφα | ι Ιδιοκτησιών                                    | Έγγραφα Αίτησης                                                  | Βοήθεια Usern<br>Ενέργειες αίτησης | ame: yd193u                             | 101 Έξοδος<br>▲                                |
| AitisiAa 2561                                                                                                    |                                                                                                    | н                                                      | J/via                         | )                                                           | Αποτέλεσμα         | Hµ/via            |                                                  | Entite alternation                                               |                                    |                                         |                                                |
| Τύπος Αίτησης Έγκριση Δόμησης                                                                                                    | Avd                                                                                                    | a ar                                                   | /άθεσης Ανάδ                  | 30 1036                                                     | ελέγχου            | ελέγχου           | Αρ. ελεγχου                                      | 2χολία ελεγχου                                                   |                                    |                                         |                                                |
| Τύπος έκδοσης ΕΓΚΡΙΣΗ ΔΟΜΗΣΗΣ                                                                                                    | Έλεγχος Πληρόρτητας Συντ                                                                                                    | τονιστής ΥΔ Αιγάλεω 3                                  | 1/3/2015 Συντ                 | ονιστής ΥΔ Αιγάλεω                                          | Δεκτό              | 31/3/2015         |                                                  | ΚΑΝΕΝΑ ΣΧΟΛΙΟ                                                    |                                    |                                         |                                                |
| Κατάσταση Σε έλεγχο                                                                                                    | Τίτλοι ιδιοκτησίας ή Κ.Α.Ε.Κ. Συντ                                                                                                    | τονιστής ΥΔ Αιγάλεω 3                                  | 1/3/2015 Ελεγ                 | κτής ΥΔ Αιγάλεω                                             | Δεκτό              | 31/3/2015         |                                                  | ΚΑΝΕΝΑ ΣΧΟΛΙΟ                                                    |                                    |                                         |                                                |
| αίτησης                                                                                                    | Πρόσφατο πιστοποιητικό ιδιοκτη Συντ                                                                                                    | τονιστής ΥΔ Αιγάλεω 3                                  | 1/3/2015 Ελεγ                 | κτής ΥΔ Αιγάλεω                                             | Δεκτό              | 31/3/2015         |                                                  | ΝΕΟ ΠΙΣΤΟΠΟΙΗΤΙΚΟ                                                | Ο ΜΕ ΠΙΟ ΠΡΟΣΦΑΤΗ                  | HMEPOMHN                                | A NEO FII                                      |
| <b>Ημ/via</b> 17/3/2015                                                                                                    | Βεβαίωση Κτηματολογίου Συντ                                                                                                    | τονιστής ΥΔ Αιγάλεω 3                                  | 1/3/2015 Ελεγ                 | κτής ΥΔ Αιγάλεω                                             | Δεκτό              | 31/3/2015         |                                                  | ΚΑΝΕΝΑ ΣΧΟΛΙΟ                                                    |                                    |                                         |                                                |
| υποβολής                                                                                                    | Δηλώσεις ανάθεσης - ανάληψης Συντ                                                                                                    | τονιστής ΥΔ Αιγάλεω 3                                  | 1/3/2015 Ελεγ                 | κτής ΥΔ Αιγάλεω                                             | Δεκτό              | 31/3/2015         |                                                  | ΚΑΝΕΝΑ ΣΧΟΛΙΟ                                                    |                                    |                                         |                                                |
| ΑΜ μηχανικού ΦΙΛΙΠΠΟΠΟΥΛΟΥ ΕΥΑΓΓΕΛΙΑ (Α.Μ. ΤΕΕ:98253), ΑΡΧΙΤΕΚΤΟΝΑΣ ΜΗΧΑΝΙΚΟΣ                                                                                                    | Αμοιβές Μηχανικών - Αποδεικτικ Συντ                                                                                                    | τονιστής ΥΔ Αιγάλεω 3                                  | 1/3/2015 Ελεγ                 | κτής ΥΔ Αιγάλεω                                             | Δεκτό              | 31/3/2015         |                                                  | ΚΑΝΕΝΑ ΣΧΟΛΙΟ                                                    |                                    |                                         |                                                |
| Δήμος Κορινθίων                                                                                                    | Ιοπογραφικό διαγραμμα Ε.Ι.Σ./Συντ                                                                                                    | τονιστης ΥΔ Αιγαλεω 3                                  | 1/3/2015 Ελεγ                 | κτης ΥΔ Αιγαλεω                                             | Δεκτο              | 31/3/2015         |                                                  | ΔΙΟΡΘΩΣΗ ΣΥΝΤΕΤΑ                                                 |                                    | r. NEO TOTI/I                           |                                                |
| ΥΔ ΥΔΟΜ ΚΟΡΙΝΘΙΩΝ                                                                                                    | Διαγραμμα Δομησης η καλυψης Συντ                                                                                                    | τονιστης ΥΔ Αιγαλεω 3                                  | 1/3/2015 Ελεγ                 | κτης ΥΔ Αιγαλεω                                             | Δεκτο              | 31/3/2015         |                                                  | EKKPEMEI MEXPI TH                                                |                                    | ΟΙ ΡΑΦΙΚΟΥ Ι                            | KANENA 2                                       |
| Περιγραφή ΠΡΟΣΘΗΚΗ ΚΑΘΎΨΟΣ Α'ΟΡΟΦΟΥ 50Μ2                                                                                                    | Λοιπα εγγραφα (π.χ.πληρεξουσ Συντ                                                                                                    | τονιστης ΥΔ Αιγάλεω 3                                  | 1/3/2015 EAEY                 | κτης ΥΔ Αιγαλεω                                             | Δεκτο              | 31/3/2015         |                                                  |                                                                  |                                    |                                         |                                                |
| έργου                                                                                                    | Φωτογραφιες 2001                                                                                                    | τονιστης ΥΔ Αιγάλεω 3                                  | 1/3/2015 EAEY                 | κτης τΔ Αιγάλεω                                             | Δεκτο              | 31/3/2015         |                                                  |                                                                  |                                    |                                         |                                                |
| Οδός ΝΑΥΠΛΙΟΥ                                                                                                    | Στοιχεία νομιμότητας υφισταμέν Συγ                                                                                                    | τονιστής ΤΔ Αιγάλεω 3                                  | 1/3/2015 EARY                 | κτης τΔ Αιγάλεω                                             | Δεκτό              | 31/3/2015         |                                                  | KANENA ZXO/10                                                    |                                    |                                         |                                                |
| Ao. ano 4                                                                                                    | Στοιχεία υπαγκογός σε ούθυστα ε Συγα                                                                                                    | τονιστής ΥΔ Αιγάλεω 3                                  | 1/3/2015 EAsy                 | κτής ΤΔ Αιγάλεω                                             | Δεκτό              | 31/3/2015         |                                                  | ΚΑΝΕΝΑ ΣΧΟΛΙΟ                                                    |                                    |                                         |                                                |
| Αρ. έως 4                                                                                                    | Στοιχεία απόδειξης σε ροσμισή ε 200                                                                                                    | τονιστής ΥΔ Αιγάλεω 3                                  | 1/3/2015 EARY                 | κτής ΥΔ Αιγάλεω                                             | Δεκτό              | 31/3/2015         |                                                  | ΚΑΝΕΝΑ ΣΧΟΛΙΟ                                                    |                                    |                                         |                                                |
| Πόλη ΚΟΡΙΝΘΟΣ                                                                                                    | <ul> <li>Υ.Δ. Ιδιοκτήτη για ύπαρξη αριθμ Συγη</li> </ul>                                                                                                    | τονιστής ΥΔ Αιγάλεω 3                                  | 1/3/2015 Ελεγ                 | κτής ΥΔ Αιγάλεω                                             | Δεκτό              | 31/3/2015         |                                                  | ΚΑΝΕΝΑ ΣΧΟΛΙΟ                                                    |                                    |                                         |                                                |
| TK 11111                                                                                                    | Ένκριση Αρχαιολογίας Συντ                                                                                                    | τονιστής ΥΔ Αινάλεω 3                                  | 1/3/2015 Ελεν                 | κτής ΥΔ Αινάλεω                                             | Δεκτό              | 31/3/2015         |                                                  | ΚΑΝΕΝΑ ΣΧΟΛΙΟ                                                    |                                    |                                         |                                                |
| Τοποθεσία                                                                                                    |                                                                                                    |                                                        |                               |                                                             |                    |                   |                                                  |                                                                  |                                    |                                         |                                                |
| Ημ/νία         ἐκδοσης         Ισχύει ἐως         Αριθμός         ἐκδοσης         Α/Α 13         πρωτοκόλλου         Ημ/νία 31/3/2015         πρωτοκόλλου         Ηλ. κλειδί         Α/Α έργου 12346         συστήματος         αμοιβιών         Εντάς Σχεδίου         Εντάς Σχεδίου         ΙΙ                                                                                                    |                                                                                                    |                                                        |                               |                                                             |                    |                   |                                                  |                                                                  |                                    |                                         |                                                |

| ι<br>ΓΕμφανίζεται η καρτέλα με τα                                                                                            | στοιχεία                                                                                                    |                         | τή συγχρ              | ρωπαϊκή Ένωση<br>ωπαϊκό Ταμείο<br>μφερειακής<br>μπτυξης<br>η ματοδότη ση<br><i>ΚΤἶσματος</i> | της Ελλάδ<br>& τις απα     | ψηφιακήεληδό<br>Ολα είναι δυνα<br>Επκειρησιακό Πράγραμ<br>"Ψηφιακή Σύγκηση<br>ας και της Ευ | ία<br>μα<br>ιρωπαϊκι<br>κρίσεια | 2007-<br>2007-<br>2007- | -2013<br>-2013<br>In 6Aour |
|----------------------------------------------------------------------------------------------------|----------------------------------------------------------------------------------------------------|-------------------------|-----------------------|----------------------------------------------------------------------------------------------|----------------------------|---------------------------------------------------------------------------------------------|---------------------------------|----------------------------------------------------------------------------------------------------|----------------------------|
|                                                                                                    |                                                                                                    | διαφόρ                  | ων φορέ               | ων.                                                                                          |                            |                                                                                             |                                 |                                                                                                    |                            |
|                                                                                                    |                                                                                                    |                         |                       |                                                                                              |                            |                                                                                             |                                 |                                                                                                    |                            |
|                                                                                                    |                                                                                                    | ((                      |                       |                                                                                              |                            |                                                                                             |                                 |                                                                                                    |                            |
| ← ▲ https://apps.tee.gr/adeia/faces/main?_adf.ctrl-state=naag1lw00_4                                                         |                                                                                                    |                         |                       | ⊽ 0                                                                                          | 🗧 🔍 Search                 |                                                                                             | ☆ 🖻 📲                           | - A 9                                                                                                    | ≡                          |
| Ατι αφοριακό Εύστημα<br>Το δάσμας κάδαιών Δάσιηστε<br>- Η τη δο καγ- αυτοητική τατίος<br>Εκδοση αίτησης Αειτομέρειες αίτησης | n (Carlor and Carlor and Carlor a |                         |                       |                                                                                              |                            |                                                                                             | Βοήθεια Userr                   | name: yd193u01                                                                                                    | Έξοδος                     |
|                                                                                                    | Έλεγχοι Στοιχεία ι                                                                                                    | ιφστ. κτίσματος/ Εγκρία | σεις φορέων Στοι      | Δόμησης-Χρήσεις Ομάδα έργοι                                                                  | ι - Εργασίες Ιδιοκτήτες-Έγ | γραφα Ιδιοκτησιών 🦳 Έγγραφα Αίτη                                                            | σης Ενέργειες αίτι              | ησης                                                                                                    |                            |
| Συνοψη στοιχειων αιτησης                                                                                                    | Είδος Ε                                                                                                    | εκύοτης Στοιχεί         | α εκοοτή Αρ. πραξι    | ς/έγκρισης Εμβαδόν                                                                           | Σχόλια                     |                                                                                             |                                 |                                                                                                    |                            |
|                                                                                                    | Αδεια Δόμησης Γ                                                                                                    | Τολεοδομία Πολεοί       | δομια Δημου Κς 150/10 | 110                                                                                          |                            |                                                                                             |                                 |                                                                                                    |                            |
| Τύπος Χιτησης Εγκριση Δομησης                                                                                                |                                                                                                    |                         |                       |                                                                                              |                            |                                                                                             |                                 |                                                                                                    |                            |
| Κατάσταση Σε έλευνο                                                                                                    |                                                                                                    |                         |                       |                                                                                              |                            |                                                                                             |                                 |                                                                                                    |                            |
| αίτησης                                                                                                    |                                                                                                    |                         |                       |                                                                                              |                            |                                                                                             |                                 |                                                                                                    |                            |
| Ημ/νία 17/3/2015                                                                                                    |                                                                                                    |                         |                       |                                                                                              |                            |                                                                                             |                                 |                                                                                                    |                            |
| υποβολής                                                                                                    |                                                                                                    |                         |                       |                                                                                              |                            |                                                                                             |                                 |                                                                                                    |                            |
| ΑΜ μηχανικού ΦΙΛΙΠΠΟΠΟΥΛΟΥ ΕΥΑΓΓΕΛΙΑ (Α.Μ. ΤΕΕ:98253), ΑΡΧΙΤΕΚΤΟΝΑΣ ΜΗΧΑΝΙΚΟΣ                                                |                                                                                                    |                         |                       |                                                                                              |                            |                                                                                             |                                 |                                                                                                    |                            |
| Δήμος Κορινθίων                                                                                                    |                                                                                                    |                         |                       |                                                                                              |                            |                                                                                             |                                 |                                                                                                    |                            |
| ΥΔ ΥΔΟΜ ΚΟΡΙΝΘΙΩΝ                                                                                                    |                                                                                                    |                         |                       |                                                                                              |                            |                                                                                             |                                 |                                                                                                    |                            |
| Περιγραφή ΠΡΟΣΘΗΚΗ ΚΑΘΎΨΟΣ Α'ΟΡΟΦΟΥ 50Μ2<br>έργου                                                                            |                                                                                                    |                         |                       |                                                                                              |                            |                                                                                             |                                 |                                                                                                    |                            |
| Οδός ΝΑΥΠΛΙΟΥ                                                                                                    |                                                                                                    |                         |                       |                                                                                              |                            |                                                                                             |                                 |                                                                                                    |                            |
| Αρ. anò 4                                                                                                    |                                                                                                    |                         |                       |                                                                                              |                            |                                                                                             |                                 |                                                                                                    |                            |
| Αρ. ἑως 4                                                                                                    |                                                                                                    |                         |                       |                                                                                              |                            |                                                                                             |                                 |                                                                                                    |                            |
| Πόλη ΚΟΡΙΝΘΟΣ                                                                                                    | •                                                                                                    |                         |                       |                                                                                              |                            |                                                                                             |                                 |                                                                                                    |                            |
| TK 11111                                                                                                    |                                                                                                    |                         |                       |                                                                                              |                            |                                                                                             |                                 |                                                                                                    |                            |
| Τοποθεσία                                                                                                    |                                                                                                    |                         |                       |                                                                                              |                            |                                                                                             |                                 |                                                                                                    |                            |
| Ημ/νία                                                                                                    |                                                                                                    |                         |                       |                                                                                              |                            |                                                                                             |                                 |                                                                                                    |                            |
| έκδοσης                                                                                                    |                                                                                                    |                         |                       |                                                                                              |                            |                                                                                             |                                 |                                                                                                    |                            |
| Ισχύει έως                                                                                                    |                                                                                                    |                         |                       |                                                                                              |                            |                                                                                             |                                 |                                                                                                    |                            |
| Αριθμός                                                                                                    |                                                                                                    |                         |                       |                                                                                              |                            |                                                                                             |                                 |                                                                                                    |                            |
| εκοοσης                                                                                                    |                                                                                                    |                         |                       |                                                                                              |                            |                                                                                             |                                 |                                                                                                    |                            |
| Α/Α 13<br>πρωτοκόλλου                                                                                                    |                                                                                                    |                         |                       |                                                                                              |                            |                                                                                             |                                 |                                                                                                    |                            |
| -<br>Ημ/via 31/3/2015                                                                                                    |                                                                                                    |                         |                       |                                                                                              |                            |                                                                                             |                                 |                                                                                                    |                            |
| πρωτοκόλλου                                                                                                    |                                                                                                    |                         |                       |                                                                                              |                            |                                                                                             |                                 |                                                                                                    |                            |
| Ηλ. κλειδί                                                                                                    |                                                                                                    |                         |                       |                                                                                              |                            |                                                                                             |                                 |                                                                                                    |                            |
| Α/Α έργου 12346                                                                                                    |                                                                                                    |                         |                       |                                                                                              |                            |                                                                                             |                                 |                                                                                                    |                            |
| συστηματος<br>αμοιβών                                                                                                    |                                                                                                    |                         |                       |                                                                                              |                            |                                                                                             |                                 |                                                                                                    |                            |
| nhoihma                                                                                                    |                                                                                                    |                         |                       |                                                                                              |                            |                                                                                             |                                 |                                                                                                    |                            |
| Εντός Σχεδίου Εντός σχεδίου                                                                                                  |                                                                                                    |                         |                       |                                                                                              |                            |                                                                                             |                                 |                                                                                                    |                            |
| • III →                                                                                                    |                                                                                                    |                         |                       |                                                                                              |                            |                                                                                             |                                 |                                                                                                    |                            |
| https://apps.tee.gr/adeia/faces/main? adf.ctrl-state=naag1lw00 4#                                                            |                                                                                                    |                         |                       |                                                                                              |                            |                                                                                             |                                 |                                                                                                    |                            |

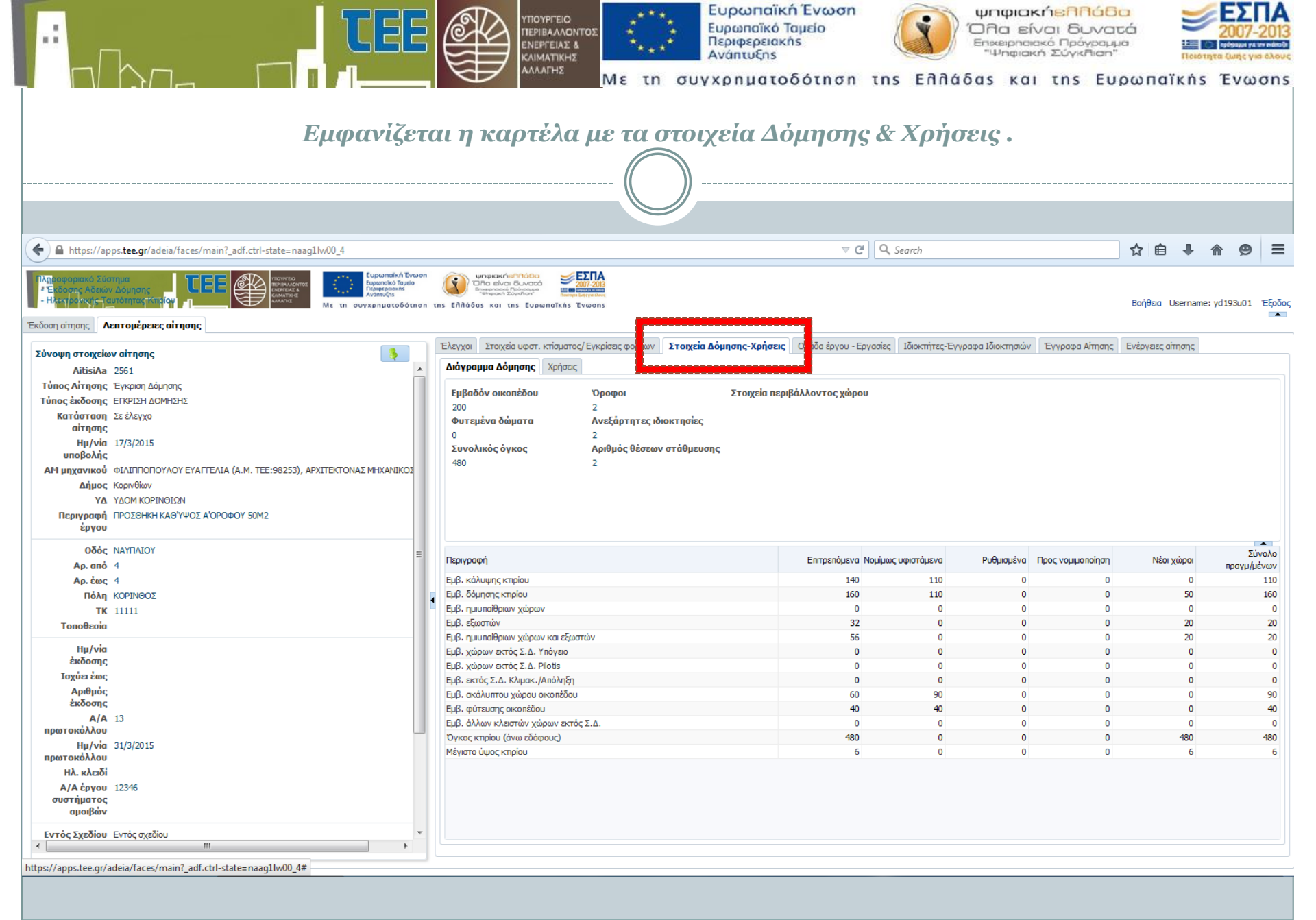

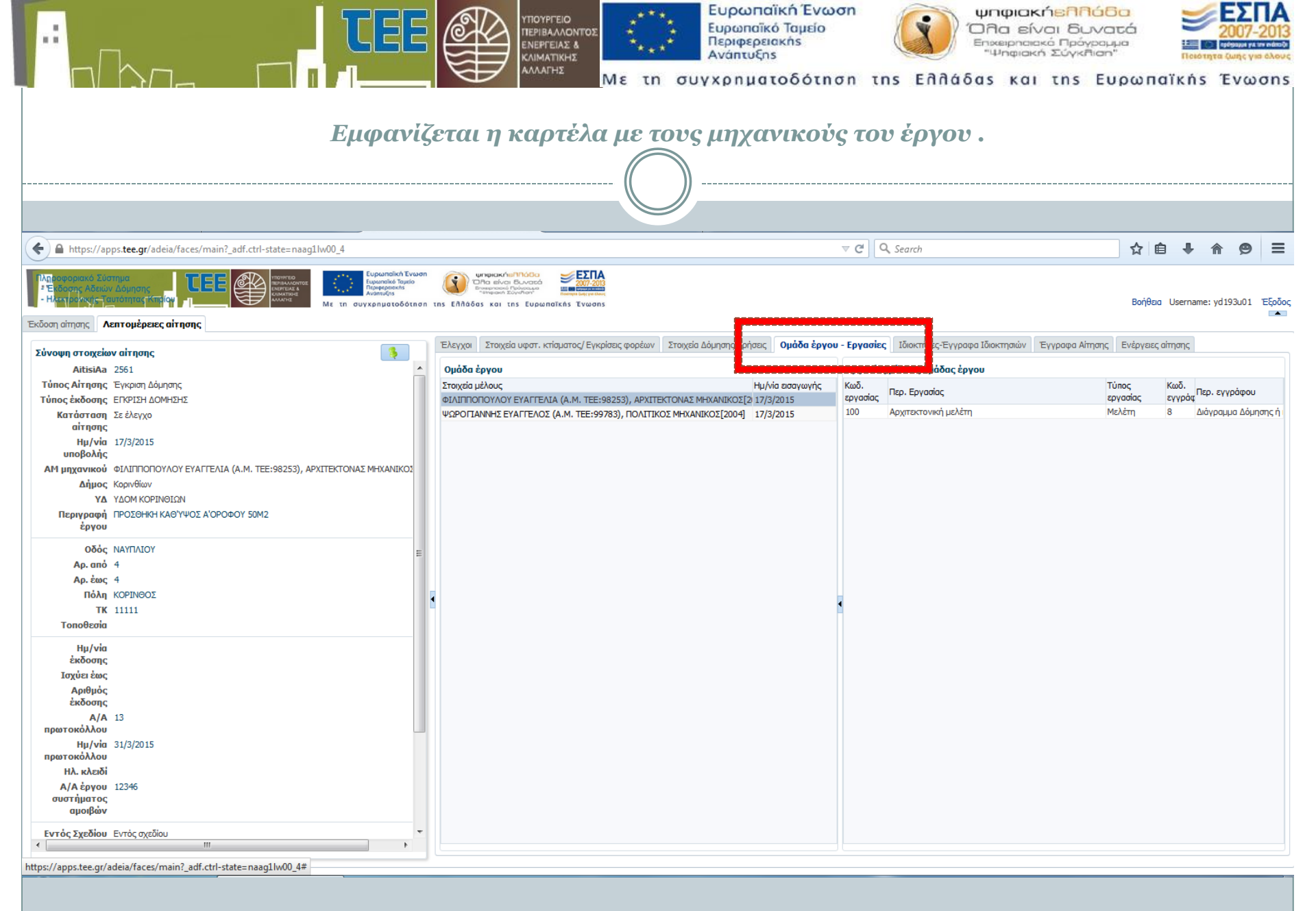

|                                                                                                    |                      | 10ΥΡΓΕΙΟ<br>ΕΥΙΒΑΛΛΟΝΤΟΣ<br>ΝΕΡΓΕΙΑΣ &<br>ΜΑΤΙΚΗΣ<br>ΜΑΓΗΣ<br>Με τη συγχρηματοδότηση                                                                                                    | tns Eddáda            | μηφιακήελη<br>λα είναι δι<br>πκειρησιακά Πρό<br>"Ψηφιακή Σύγκη<br>15 και της | άδα<br>νατά<br>ματά<br>ματ<br>του<br>του<br>Ευρωπαϊκή | ΕΣΠΑ<br>2007-2013<br>ο σουστγχευρίου<br>στητα ζωής για άλους<br>s Ένωσηs |
|----------------------------------------------------------------------------------------------------|----------------------|----------------------------------------------------------------------------------------------------|-----------------------|------------------------------------------------------------------------------|-------------------------------------------------------|--------------------------------------------------------------------------|
| Εμφανίζεται η καρτέλα με τα στοιχεία των ιδιοκτητών .                                                                                                    |                      |                                                                                                    |                       |                                                                              |                                                       |                                                                          |
| ← A https://apps.tee.gr/adeia/faces/main?_adf.ctrl-state=naag1lw00_4                                                                                                    |                      | ⊽ C                                                                                                    | 🖁 🔍 Search            |                                                                              | ☆ 自 ♣                                                 | <b>⋒ 9</b> ≡                                                             |
| Λαι ασοριακό Σύστημα     Έδος με κλδαίον Δομησης     Η τη ρεγκ. Το συγκρηματοδότηση     Κατηρέρειες αίτησης     Κετηρέρειες αίτησης                                        |                      | Des Sectors Sectors Se |                       |                                                                              | Βοήθεια Usernar                                       | ne: yd193u01 Έξοδος                                                      |
| Σύνοψη στοιχείων αίτησης                                                                                                    | Έλεγχοι Στοιχεία υφα | ατ. κτίσματος/Εγκρίσεις φορέων 🏾 Στοιχεία Δόμησης-Χρήσεις 🗍 Ομάδα έργου - Εργασ                                                                                                    | πί Ιδιοκτήτες-Έγγραφα | <b>Ιδιοκτησιών</b> Έγραφα                                                    | Αίτησης Ενέργειες αίτησης                             | -                                                                        |
| ΑitisiAa 2561<br>Τύπος Αίτησης Έγκριση Δόμησης<br>Τύπος ἐκδοσης ΕΓΚΡΙΣΗ ΔΟΜΗΣΗΣ                                                                                            | Τύπος Ε              | αφαιοιοκτησιων<br>Επώνυμο / Όνομα / Πατρώνυμο / Μητρώνυμο                                                                                                    | Τύπος δικαιώματος     | Ποσοστό Διεύθυνση                                                            | ΑΦΜ / ΑΦΜ εξωτ. / Ι<br>ΑΔΤ                            | Γηλέφωνο / Κινητό /<br>Φοξ / Email                                       |
| Κατάσταση Σε έλεγχο<br>αίτησης<br>Ημ/νία 17/3/2015<br>υποθολής                                                                                                    | Κύριος έργου<br>)    | ΚΑΛΛΙΑ<br>ΜΑΡΙΑ<br>ΚΑΤΕΡΙΝΑ                                                                                                    | Πλήρης κυριότητα      | 100 ΙΩΛΚΟΥ<br>100 15771<br>3                                                 | 0123456780<br>AZ11111                                 | 1111111                                                                  |
| ΑΜ μηχανικού ΦΙΛΙΠΠΟΠΟΥΛΟΥ ΕΥΑΓΤΕΛΙΑ (Α.Μ. ΤΕΕ:98253), ΑΡΧΙΤΕΚΤΟΝΑΣ ΜΗΧΑΝΙΚΟΣ<br>Δήμος Κορινθίων<br>ΥΔ ΥΔΟΜ ΚΟΡΙΝΘΙΩΝ<br>Περιγραφή ΠΡΟΣΘΗΚΗ ΚΑΘΎΨΟΣ Α'ΟΡΟΦΟΥ 50Μ2<br>έργου |                      |                                                                                                    |                       |                                                                              |                                                       |                                                                          |
| Οδός ΝΑΥΠΛΙΟΥ<br>Αρ. από 4<br>Αρ. έως 4<br>Πόλη ΚΟΡΙΝΘΟΣ<br>ΤΚ 1111                                                                                                    | 8                    |                                                                                                    |                       |                                                                              |                                                       |                                                                          |
| Ημ/νία<br>ἐκδοσης<br>Ισχύει ἐως<br>Αριθμός<br>ἐκδοσης                                                                                                    |                      |                                                                                                    |                       |                                                                              |                                                       |                                                                          |
| Α/Α 13<br>πρωτοκόλλου<br>Ημ/νία 31/3/2015<br>πρωτοκόλλου                                                                                                    |                      |                                                                                                    |                       |                                                                              |                                                       |                                                                          |
| ΗΛ. κΛειδί<br>Α/Α έργου 12346<br>συστήματος<br>αμοιβών                                                                                                    |                      |                                                                                                    |                       |                                                                              |                                                       |                                                                          |
| Εντός Σχεδίου     *        III       https://apps.tee.gr/adeia/faces/main?_adf.ctrl-state=naag1lw00_4#                                                                     |                      |                                                                                                    |                       |                                                                              |                                                       |                                                                          |

| ΤΟΥΡΓΕΙΟ<br>ΠΕΡΙΦΑΛΛΟΥΤΟΣ<br>ΕΝΕΡΓΕΙΑΧ &<br>ΚΛΙΜΑΤΙΚΗΣ<br>Ανάπτυξης Με τη συγχρηματοδότηση της ελλάδας και της Ευρωπαϊκής Ένωση Ευρωπαϊκή Ένωση ΟΠα είναι Βυνατά Εναφανίζεται η καρτέλα με όλα τα έγγραφα της αίτησης. |                                                                                       |       |             |                                                                                                    |                                                                                                    | A<br>J13<br>Kouc<br>ns |                |                  |                  |       |
|----------------------------------------------------------------------------------------------------|---------------------------------------------------------------------------------------|-------|-------------|----------------------------------------------------------------------------------------------------|----------------------------------------------------------------------------------------------------|------------------------|----------------|------------------|------------------|-------|
| 🗲 🔒 https://aj                                                                                                    | pps. <b>tee.gr</b> /adeia/faces/main?_adf.ctrl-state=naag1lw00_4                      |       |             |                                                                                                    | ⊽ ♂ │ Q. Search                                                                                                  |                        |                | ☆ 自 ♣            | <b>^ 9</b>       | ≡     |
| Πληροφοριακό Σύ<br>- Έκδοσης Αδεία<br>- Ηλατηρογιατής<br>Έκδοση αίτησης                                                                                                    | στημα<br>ν Δόμησης<br>αυτότητας κάταζαν<br>αυτότητας κάταζαν<br>κατοτριέρειες αίτησης | ion t | ()<br>tns E | ENAGO                                                                                                    |                                                                                                    |                        |                | Βοήθεια Username | e: yd193u01 1°E8 | ;οδος |
| Σύνοψη στοιχεία                                                                                                    | ον αίτησης                                                                            | וך    | Έλε         | λεγχοι                                                                                                    | Στοιχεία υφστ. κτίσματος/ Εγκρίσεις φορέων Στοιχεία Δόμησης-Χρήσεις Ομάδα έργου - Εργασίες Ιδιοκτήτες-Έγγρ       | οα α Ιδιοκτησιών 🛛 🕇   | γγραφα Αίτησης | Ενέργας αίτησης  |                  |       |
| AitisiAa                                                                                                    | 2561                                                                                  | •     |             | т                                                                                                    | ος εγγράφου                                                                                                    | L                      |                | αρχείου          | Hµ/via           |       |
| Τύπος Αίτησης                                                                                                    | Έγκριση Δόμησης                                                                       |       |             | D Tř                                                                                                    | οι διακτησίας ή Κ.Δ.Ε.Κ                                                                                          | Δοχείο κειμένου        | J              | Koala ing        | 17/3/2015        |       |
| Τύπος ἑκδοσης                                                                                                    | ΕΓΚΡΙΣΗ ΔΟΜΗΣΗΣ                                                                       |       |             |                                                                                                    | αισιοική σίας η κυλιείας<br>αφατο πιστοποιητικό ιδιοκτησίας ή & Βεβαίωση μη ανάκλησης παραγωρητηρίου             | Αρχείο κειμένου        | v              | Koala.jpg        | 17/3/2015        |       |
| Κατάσταση                                                                                                    | Σε έλεγχο                                                                             |       |             | Ba                                                                                                    | αίωση Κτηματολογίου                                                                                              | Αρχείο κειμένου        | ¥              | Koala.jpg        | 17/3/2015        |       |
| αιτησης                                                                                                    | 17/0/0045                                                                             |       |             |                                                                                                    | ώσεις ανάθεσης - ανάληψης μελέτης                                                                                | Αρχείο κειμένου        | ~              | Koala, ipg       | 17/3/2015        |       |
| μποβολής                                                                                                    | 1//3/2015                                                                             |       |             |                                                                                                    | ιβές Μηχανικών - Αποδεικτικά κατάθεσης κρατήσεων και καταβολής εισφορών μηχανικών                                | Αρχείο κειμένου        | ~              | Koala, jpg       | 17/3/2015        |       |
| ΑΜ μηχανικού                                                                                                    | ΦΙΛΙΠΠΟΠΟΥΛΟΥ ΕΥΑΓΓΕΛΙΑ (Α.Μ. ΤΕΕ:98253), ΑΡΧΙΤΕΚΤΟΝΑΣ ΜΗΧΑΝΙΚΟΣ                      |       |             | Т                                                                                                    | ογραφικό διάγραμμα Ε.Γ.Σ.Α. '87                                                                                  | Αρχείο σχεδίων         | ~              | Koala, jpg       | 17/3/2015        |       |
| Δήμος                                                                                                    | Κορινθίων                                                                             |       |             | Δ                                                                                                    | γραμμα Δόμησης ή κάλυψης για οικοδομικές άδειες                                                                  | Αρχείο σχεδίων         | ¥              | Koala.jpg        | 17/3/2015        |       |
| YΔ                                                                                                    | ΥΔΟΜ ΚΟΡΙΝΘΙΩΝ                                                                        |       |             | Δ Φ                                                                                                    | τογραφίες                                                                                                    | Αρχείο φωτογραφί       | iç 🗸           | Koala.jpg        | 17/3/2015        |       |
| Περιγραφή                                                                                                    | ΠΡΟΣΘΗΚΗ ΚΑΘΎΨΟΣ Α'ΟΡΟΦΟΥ 50Μ2                                                        |       |             | Σ1                                                                                                    | χεία νομιμότητας υφισταμένου (στελέχη αδειών)                                                                    | Αρχείο κειμένου        | ¥              | Koala.jpg        | 17/3/2015        |       |
| έργου                                                                                                    |                                                                                       |       | k           | E 🖸                                                                                                    | ριση Αρχαιολογίας                                                                                                | Αρχείο φωτογραφί       | iç 🗸           | Koala.jpg        | 17/3/2015        |       |
| 0840                                                                                                    | NAVENTOV                                                                              |       |             | E 📔                                                                                                    | ριση Αρχαιολογίας                                                                                                | Αρχείο κειμένου        | ¥              | Koala.jpg        | 17/3/2015        |       |
| 0000                                                                                                    | 4                                                                                     | =     | k           | A                                                                                                    | ιά έγγραφα (π.χ.πληρεξούσιο, συναίνεση, υψόμετρο, διακοπή οικοδομικών εργασιών, μισθωτήριο συμβόλαιο,πρακτικό γι | ν. Αρχείο κειμένου     | ¥              | Koala.jpg        | 17/3/2015        |       |
| Αρ. έως                                                                                                    | 4                                                                                     |       |             | 🚺 Στ                                                                                                    | χεία απόδειξης χρόνου κατασκευής κτίσματος προ του 1955                                                          | Αρχείο κειμένου        | ¥              | Koala.jpg        | 17/3/2015        |       |
| Πόλη                                                                                                    | ΚΟΡΙΝΘΟΣ                                                                              |       |             | Y.                                                                                                    | . Ιδιοκτήτη για ύπαρξη αριθμού μετρητή ΔΕΗ                                                                       | Αρχείο κειμένου        | ¥              | Koala.jpg        | 17/3/2015        |       |
| ТК                                                                                                    | 11111                                                                                 | 1     |             | Σ1                                                                                                    | χεία νομιμότητας υφισταμένου (εγκεκριμένα σχέδια)                                                                | Αρχείο κειμένου        | ¥              | Koala.jpg        | 17/3/2015        |       |
| Τοποθεσία                                                                                                    |                                                                                       |       |             | Σ1                                                                                                    | χεία υπαγωγής σε ρύθμιση αυθαιρέτου                                                                              | Αρχείο φωτογραφί       | iç 🗸           | Koala.jpg        | 17/3/2015        |       |
|                                                                                                    |                                                                                       |       |             | In the second second | σφατο πιστοποιητικό ιδιοκτησίας ή & Βεβαίωση μη ανάκλησης παραχωρητηρίου                                         | Αρχείο κειμένου        | ~              | Koala.jpg        | 31/3/2015        |       |
| Ημ/νία                                                                                                    |                                                                                       |       | -           | 🞴 To                                                                                                    | ογραφικό διάγραμμα Ε.Γ.Σ.Α. '87                                                                                  | Αρχείο σχεδίων         | ¥              | Jellyfish.jpg    | 31/3/2015        |       |
| Ισχύει έως<br>Αριθμός<br>ἐκδοσης<br>πρωτοκόλλου<br>Ημ/νία<br>πρωτοκόλλαι<br>Ημ. κλειδί<br>Α/Α έργου<br>συστήματος<br>αμοιβών                                                                                           | 13<br>31/3/2015<br>12346<br>Evróc σχεδίου                                             | •     |             |                                                                                                    |                                                                                                    |                        |                |                  |                  |       |

|                                                                                                    | ΥΠΟΥΡΓΕΙΟ<br>ΠΕΡΙΒΑΛΛΟΝΤΟΣ<br>ΕΝΕΡΓΕΙΑΣ &<br>ΚΛΙΜΑΤΙΚΗΣ<br>ΛΛΛΑΓΗΣ<br>Με τη συγχρηματοδότηση της Ελλάδας και                                                                                                    | κήεππάδα<br>ίναι δυνατά<br>κά Πρόγραμμα<br>κά Σύγκθιση"<br>της Ευρωπαϊκής Ένωσης |  |  |  |  |
|----------------------------------------------------------------------------------------------------|----------------------------------------------------------------------------------------------------|----------------------------------------------------------------------------------|--|--|--|--|
| Εμφανίζεται η καρτέλα με όλα τα στάδια της αίτησης πριν της έκδοση της άδειας.                                           |                                                                                                    |                                                                                  |  |  |  |  |
| (⇐)                                                                                                    | ∀ C <sup>e</sup> Q. Search                                                                                                    | ☆ 自 ♣ 余 😕 ☰                                                                      |  |  |  |  |
| Γλαβοφορακό Σύστημα<br>- Είδοσης Αδικάν Δόμασης<br>- Ηκτηρογογίς Ταυτόπτας Κτηίαν<br>Εκδοση αίτησης Λεπτομέρειες αίτησης | Unproceed/amilitation<br>Unproceed/amilitation<br>Subsection<br>Subsecti | Boήθαα Username: yd193u01 Έξοδος                                                 |  |  |  |  |
| Σύνοψη στοιχείων αίτησης                                                                                                 | Έλεγχοι Στοιχεία υφστ. κτίσματος/ Εγκρίσεις φορέων Στοιχεία Δόμησης-Χρήσεις Ομάδα έργου - Εργασίες Ιδιοκτήτες-Εγγραφα Ιδιοκτησιών                                                                                                    | Έγγρα το Αίτησης Ενέργειες αίτησης                                               |  |  |  |  |
| AitisiAa 2561                                                                                                    | Ενέργασ                                                                                                    | Ημ/νία εισαγωγής                                                                 |  |  |  |  |
| Τύπος Αίτησης Έγκριση Δόμησης                                                                                            |                                                                                                    | Επώνυμο Όνομα                                                                    |  |  |  |  |
| Τύπος ἑκδοσης ΕΓΚΡΙΣΗ ΔΟΜΗΣΗΣ                                                                                            |                                                                                                    | 31/3/2015 Μηχανικός<br>31/3/2015 Ελεγκτός ΧΑ Διγάλεις                            |  |  |  |  |
| Κατάσταση Σε έλεγχο                                                                                                    |                                                                                                    | 31/3/2015 Excepting TA Airdunau                                                  |  |  |  |  |
| αίτησης                                                                                                    |                                                                                                    | 31/3/2015 Συντονιστής ΤΔ Αιγά/                                                   |  |  |  |  |
| Hµ/via 17/3/2015                                                                                                    | YnoBohň                                                                                                    | 17/3/2015 Mnyqvikóc                                                              |  |  |  |  |
| οπορολης                                                                                                    |                                                                                                    |                                                                                  |  |  |  |  |
|                                                                                                    |                                                                                                    |                                                                                  |  |  |  |  |
|                                                                                                    |                                                                                                    |                                                                                  |  |  |  |  |
| Περιγραφή<br>έργου                                                                                                    |                                                                                                    |                                                                                  |  |  |  |  |
| Οδός ΝΑΥΠΛΙΟΥ                                                                                                    |                                                                                                    |                                                                                  |  |  |  |  |
| Ap. ano 4                                                                                                    |                                                                                                    |                                                                                  |  |  |  |  |
| Αρ. ἑως 4                                                                                                    |                                                                                                    |                                                                                  |  |  |  |  |
| Πόλη ΚΟΡΙΝΘΟΣ                                                                                                    |                                                                                                    |                                                                                  |  |  |  |  |
| TK 11111                                                                                                    |                                                                                                    |                                                                                  |  |  |  |  |
| Τοποθεσία                                                                                                    |                                                                                                    |                                                                                  |  |  |  |  |
| Hµ/via                                                                                                    |                                                                                                    |                                                                                  |  |  |  |  |
| εκοοσης                                                                                                    |                                                                                                    |                                                                                  |  |  |  |  |
|                                                                                                    |                                                                                                    |                                                                                  |  |  |  |  |
| έκδοσης                                                                                                    |                                                                                                    |                                                                                  |  |  |  |  |
| A/A 13                                                                                                    |                                                                                                    |                                                                                  |  |  |  |  |
| πρωτοκόλλου                                                                                                    |                                                                                                    |                                                                                  |  |  |  |  |
| Ημ/νία 31/3/2015                                                                                                    |                                                                                                    |                                                                                  |  |  |  |  |
| πρωτοκολλου                                                                                                    |                                                                                                    |                                                                                  |  |  |  |  |
| ΗΛ. ΚΛΕΙΟΙ                                                                                                    |                                                                                                    |                                                                                  |  |  |  |  |
| Α/Α εργου 123%<br>συστήματος<br>αμοιβών                                                                                  |                                                                                                    |                                                                                  |  |  |  |  |
| Εντός Σχεδίου         ▼                                                                                                  |                                                                                                    |                                                                                  |  |  |  |  |

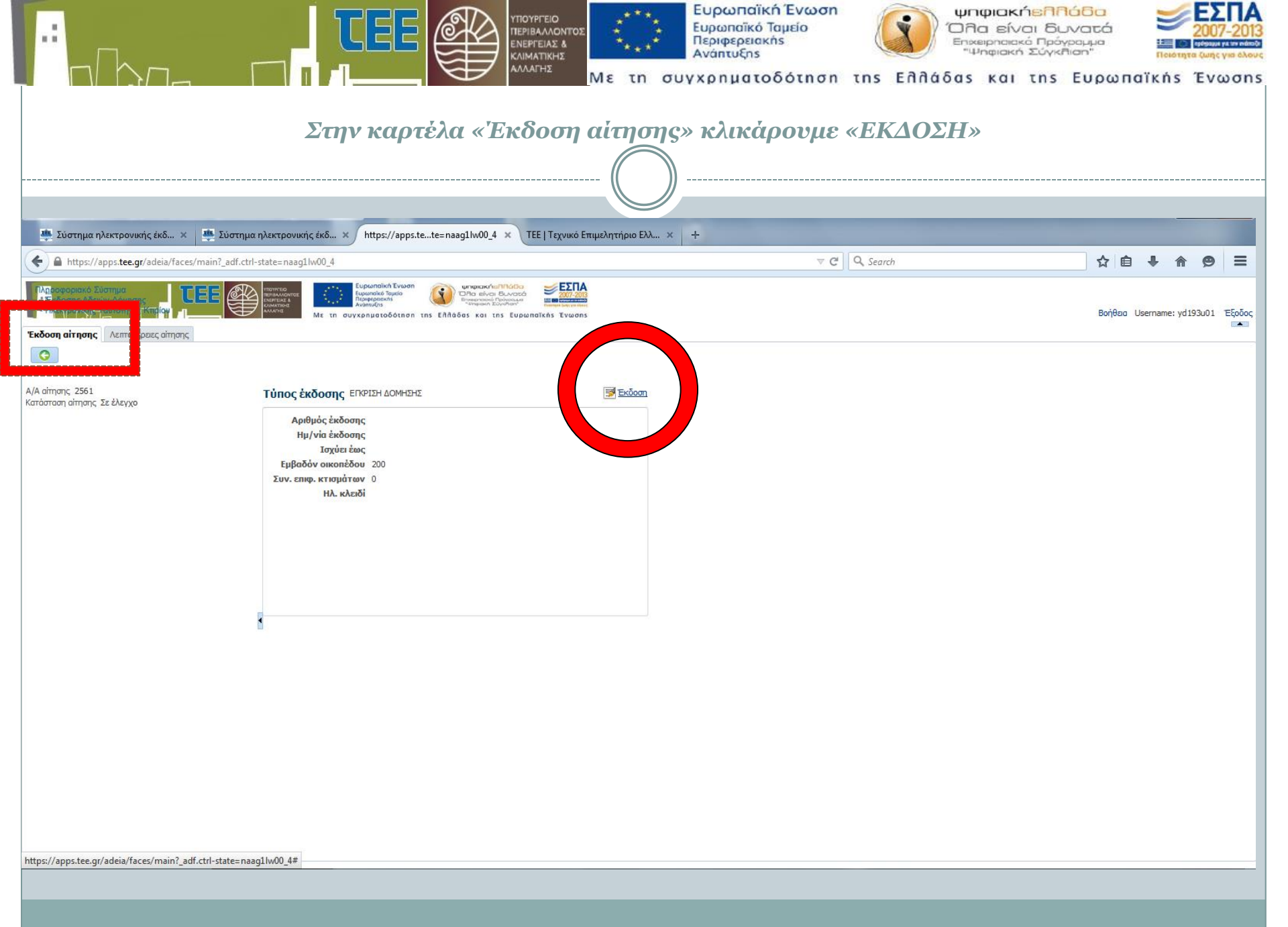

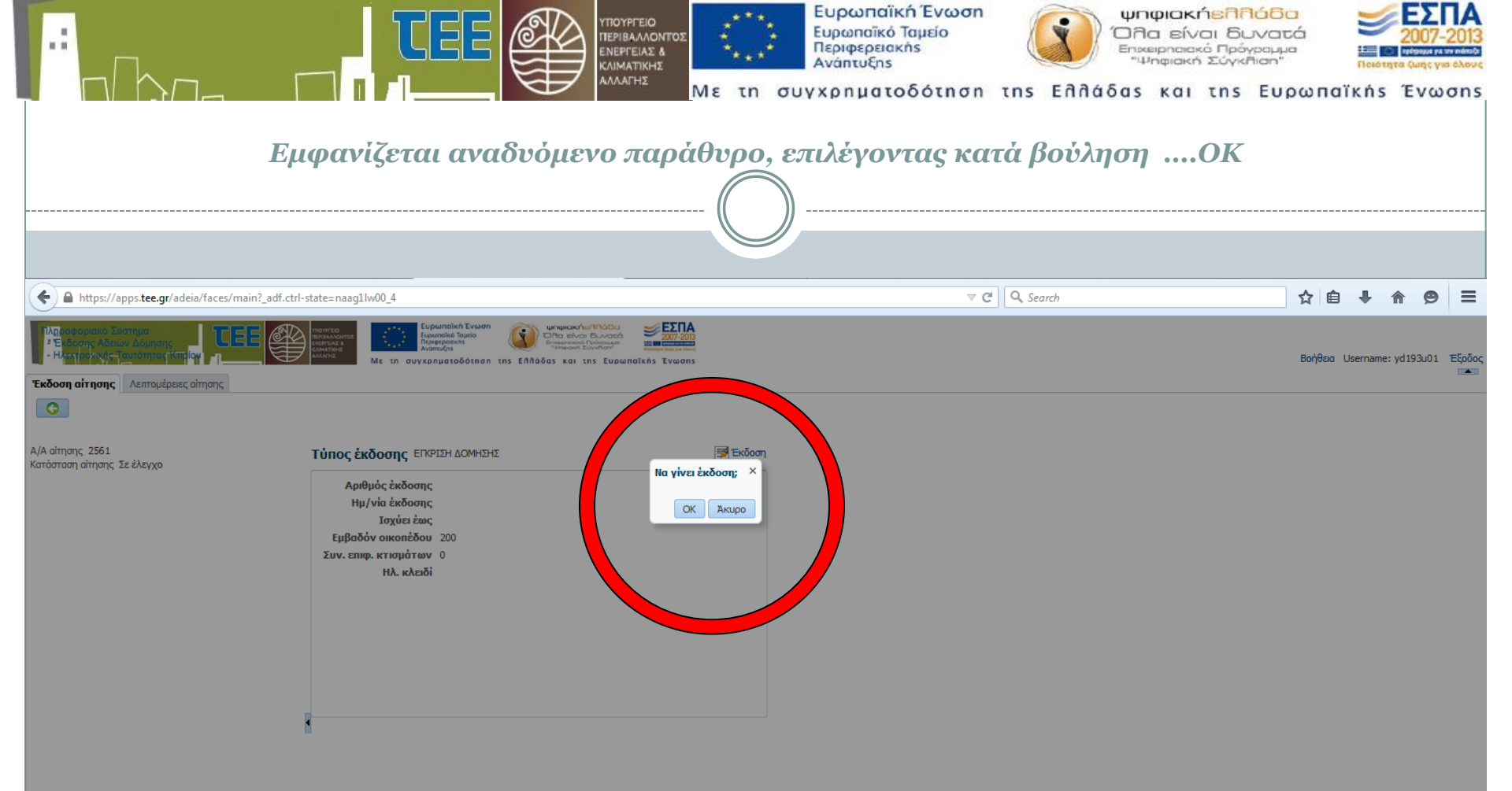

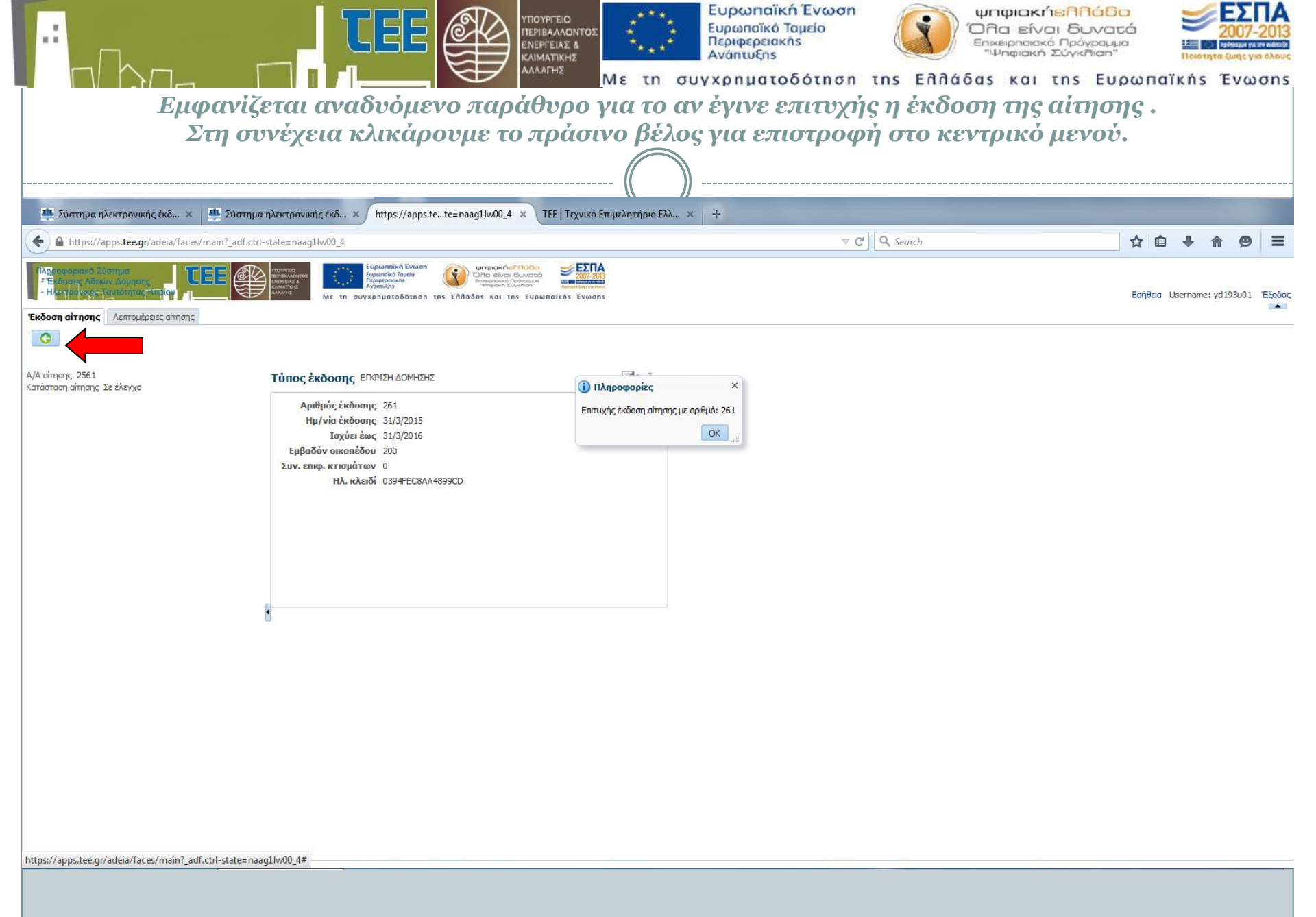

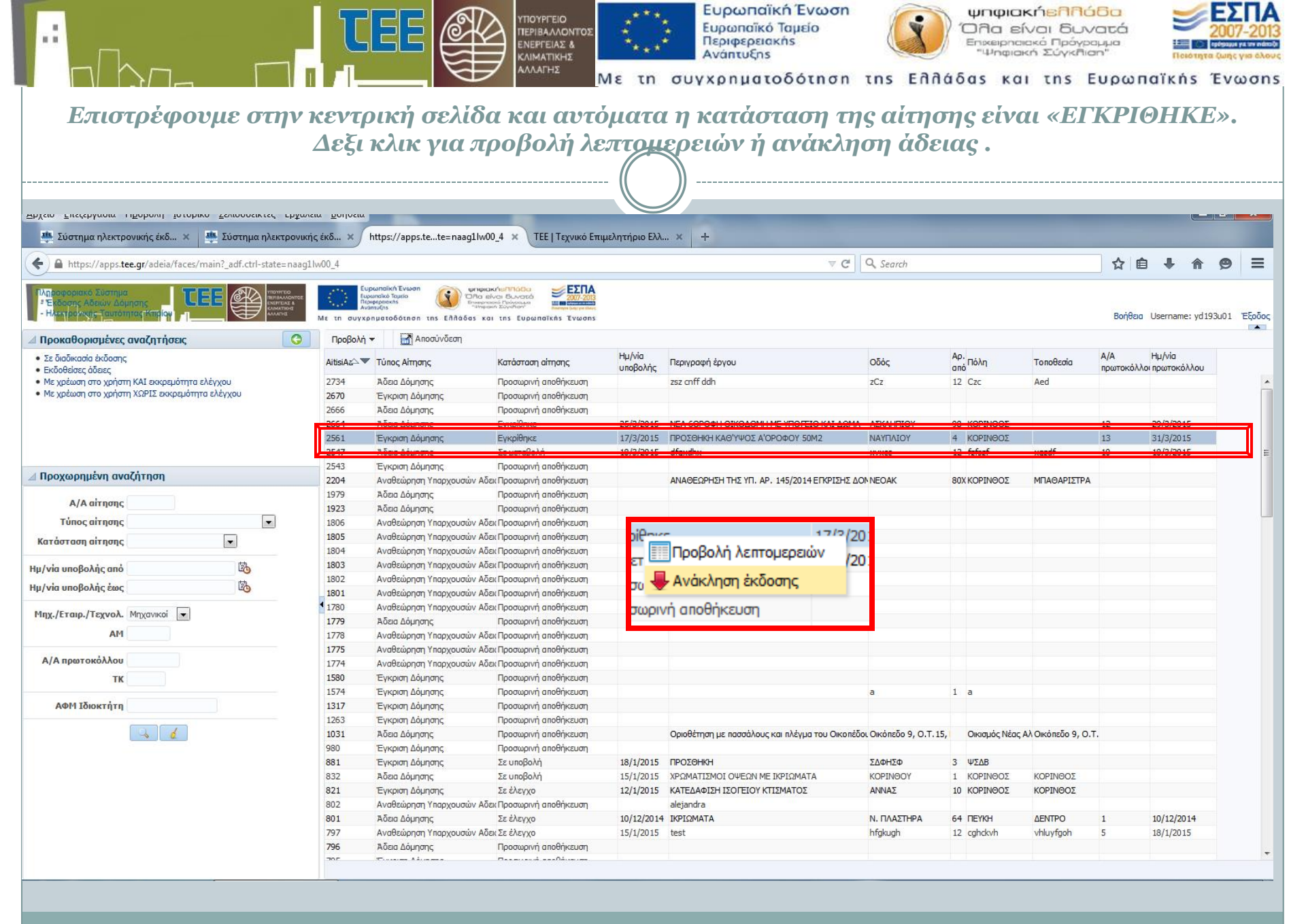